UNIVERSITE CATHOLIQUE DE LOUVAIN Institut d'Administration et de Gestion

## VISUAL BASIC .NET : TUTORIAL

O. Moursli et N. Souchon

## Table des matières

| Section 1 : Introduction à Visual Basic .NET - Structures de base | <i>6</i>                               |
|-------------------------------------------------------------------|----------------------------------------|
| 1.1 Variable et opérations arithmétiques                          | 6                                      |
| 1.1.1 Notion de Variable                                          | 6                                      |
| 1.1.2 Opérateurs arithmétiques                                    | 7                                      |
| 1.2 Instructions conditionnelles                                  |                                        |
| 1.2.1 If Then Else End If                                         |                                        |
| 1.2.2 IIf (Condition, ValeurSiVrai, ValeurSiFaux)                 |                                        |
| 1.2.3 Select case Case Case Else Case End Select                  | 10                                     |
| 1.3 Tableaux                                                      |                                        |
| 1 4 Instructions rénétitives                                      | 12                                     |
| 1 4 1 For To Next                                                 | 12                                     |
| 1.4.2 Do While Loop / Do Loop While                               |                                        |
| 1.4.3 Do Until Loop / Do Loop Until                               |                                        |
| 1.4.4 For Each Next                                               |                                        |
| 1.4.5 Conclusion                                                  |                                        |
| 1 5 Procédures et Fonctions                                       | 15                                     |
| 1.5.1. Procédure (Transmission par valeur · ByVal)                | 16                                     |
| 1.5.2 Procédure (Transmission par référence : ByRef)              |                                        |
| 1.5.3 Fonction                                                    |                                        |
| 1.5.5 Portée des variables, procédures et fonctions               |                                        |
| 1.5.6 Quelques fonctions globales                                 |                                        |
| 1.5.7 Interruption de séquences                                   |                                        |
| Section 2. Introduction à l'environnement de développement VB     |                                        |
| 2.1 Environnement VB                                              |                                        |
| 2.1.1 Formulaires (Forms)                                         |                                        |
| 2.1.2 L'explorateur des solutions                                 |                                        |
| 2.1.3 La fenêtre Properties                                       |                                        |
| 2.1.4 La boîte à outils et les contrôles standards                |                                        |
| 2.2 Programmation par événements                                  |                                        |
| 2.3 Exercices                                                     |                                        |
| Section 3. Les contrôles                                          |                                        |
| 3.1 Concept d'objet                                               |                                        |
| 3.2 Contrôles standards                                           |                                        |
| 3.2.1 La propriété "Name"                                         |                                        |
| 3.2.2 Label                                                       |                                        |
| 3.2.3 TextBox                                                     |                                        |
| 3.2.4 RadioButton                                                 |                                        |
| 3.2.5 CheckButton                                                 |                                        |
| 3.2.7 GroupBox                                                    |                                        |
| 3.2.8 Exercices                                                   |                                        |
| 3.2.9 ListBox                                                     |                                        |
| 3.2.10 COMDOBOX                                                   |                                        |
| 3.2.11 La propriete items.                                        |                                        |
| 3.2.12 EXERCICES                                                  |                                        |
| 3 2 14 I 'éditeur de menus                                        |                                        |
| 3 2 14 L'éditeur de menus                                         |                                        |
| S.2.1 . E current de menus                                        | ······································ |

Visual Basic .NET : tutorial

| 4. Les Bases de Données                   |  |
|-------------------------------------------|--|
| 4.1 Notion de Table                       |  |
| 4.2 Notion de Base de Données             |  |
| 4.3 Création d'une base de données Access |  |

#### 0. Introduction

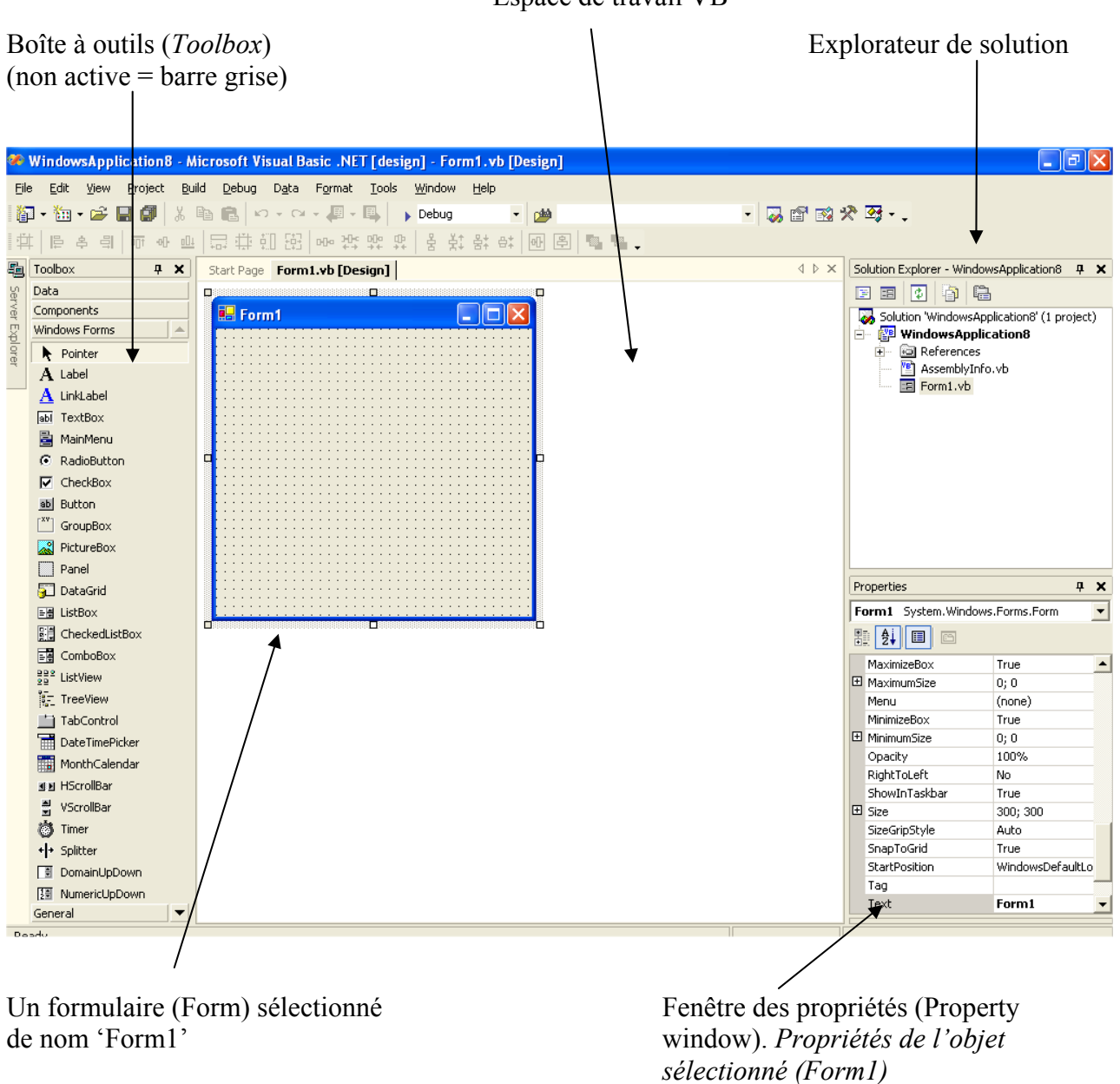

Espace de travail VB

Figure 1: Environnement de développement Visual Basic .NET

#### Pré-requis :

Ce tutorial suppose que vous soyez familier avec un langage structuré de programmation (comme le Pascal). Certains concepts seront cependant, brièvement rappelés.

#### Contenu de ce tutorial:

Ce tutorial vous présente Visual Basic (VB) .NET de manière succincte. Il vous introduit à la programmation multi-fenêtrée sous *MS Windows* en vous exposant les outils de base de VB. Il vous introduit à la programmation de bases de donnée.

#### Limites de ce tutorial:

Ce tutorial n'est pas un manuel de référence VB .NET. Pour des fonctionnalités plus avancées, référez vous à d'autres ressources, notamment à des *sites Web* sur internet traitant de VB .NET.

#### Plan de travail

Le tutorial est composé six parties qui peuvent être étudiées en six (semaines) séances. A chacune de ces parties correspond une série d'exercices, qu'il faut réaliser et bien assimiler avant de passer à la partie suivante.

Chaque partie nécessite *approximativement* deux heures de travail sur un ordinateur, pendant lesquelles vous devez réaliser les exercices correspondants.

Pour chaque partie, avant de travailler sur un ordinateur, vous devez bien lire les sections correspondantes et essayer de bien comprendre les programmes qui y sont présentés.

• **Partie 1** : Sections 1 et 2. Introduction à VB .NET et à l'environnement de développement VB .NET

Vous introduit à l'environnement de travail de VB .NET et à la programmation avec VB .NET.

• Partie 2 : Section 3. Les contrôles (toutes les sous-sections jusqu'à la sous-section 3.2.7)

Vous introduit à la programmation des contrôles *Label, TextBox, RadioButton, CheckBouton et GroupBox.* 

• Partie 3 : Section 3. Les contrôles (toutes les sous-sections jusqu'à la sous-section 3.2.14)

Vous introduit à la programmation des contrôles utilisant des listes : *ListBox, ComboBox et Menu.* 

• Partie 4 : Section 4. Création de bases de données

Vous introduit aux bases de données avec Microsoft Access

Dans cette section nous allons présenter les structures de base de la programmation en VB. Nous allons d'abord présenter la notion de variable, les différents types standards, les opérateurs arithmétiques, les structures usuelles: structures de contrôles (Instructions conditionnelles et répétitives), les structures de données élaborées (vecteurs et matrices) et finalement, les procédures et les fonctions.

#### Quelques remarques préliminaires :

- Cette première section présente les structures théoriques de VB. Il est conseillé de la parcourir une première fois (*sans trop insister*) pour avoir une idée des structures de base de VB. Au fur et à mesure que vous avancerez dans le cours, vous devez y revenir pour approfondir la partie qui vous intéresse.
- Votre application VB sera composée d'un ou plusieurs fichiers (*formulaires et modules*) contenant du code VB.
- Il n'existe pas de séparateurs d'instructions en VB (comme le '; ' en *Pascal* ou en *C* et le '. ' en *Cobol*).
- VB ne fait pas de distinction entre les minuscules et les majuscules. Ainsi, *ValeurVariable* et *vALEURvARIABLE* représentent la même variable. En fait, VB est *'très intelligent'*, en ce sens qu'il vous réécrira (automatiquement) la variable dans le format de caractères que vous avez utilisé lors de sa déclaration.

#### 1.1 Variable et opérations arithmétiques

#### 1.1.1 Notion de Variable

Les variables sont nécessaires pour **stocker** (conserver) une valeur dynamique et réutilisable. C'est en fait une simple **zone mémoire** qui porte un nom choisi par le programmeur. Le nom de la variable est une **adresse mémoire**. Si l'on veut une programmation cohérente, il faut déclarer chaque variable en précisant le type de celle-ci. La déclaration se fait avec le mot réservé *Dim*.

Syntaxe Dim NomVariable As Type

Pour la lisibilité du code, on peut ajouter un commentaire après une apostrophe ( ' )

#### Exemple

|                 | ``       | Ceci | est un  | comm | ienta: | ire   |
|-----------------|----------|------|---------|------|--------|-------|
| Dim Taux As Sir | ngle '   | Taux | de la ' | rva  |        |       |
| Dim Réponse As  | String ' | Mot  | proposé | par  | le jo  | oueur |

Par défaut, le compilateur VB considère que toute variable qui apparaît doit avoir été déclarée. Toutefois, si vous ajoutez dans votre code la ligne VB sera *permissif* et vous autorisera à utiliser des variables sans les déclarer. Prenez *la très bonne habitude* de toujours déclarer vos variables.

Pour éviter tout problème il est préférable d'initialiser les variables déclarées.

Exemples

Le langage VB utilise **plusieurs types** de données dont les plus utilisés sont le type **String** (chaîne de caractères), le type **Integer** (entier) et le type **Single** (décimal). Les types standards de données en VB sont résumés dans le tableau ci-dessous.

| <b>O</b> pérateur | Plage de valeurs                                                                                                    | Déclaration et affectation                    |
|-------------------|----------------------------------------------------------------------------------------------------|-----------------------------------------------|
| Integer           | Nombres entiers de -32 768 à +32 767                                                                                                    | Dim Nb As Integer<br>Nb = 100                 |
| Single            | Nombres réels avec précision de sept décimales<br>Valeurs négatives :<br>de $-3,402823^{E}38$ à $-1,401298^{E}-45$<br>Valeurs positives:<br>de $1,401298^{E}-45$ à $3,402823E38$                                         | Dim Mt As Single<br>Mt = 45.11                |
| String            | Chaîne de caractères pouvant aller jusqu'à 65535 caractères (environ 2 milliards si la longueur est variable)                                                                                                    | Dim as String<br>Prénom = "Jean"              |
| Long              | Nombres entiers de<br>-2 147 483 648 à +2 147 483 647                                                                                                    | Dim Profit As Long<br>Profit = 123 465 789    |
| Double            | Nombres réels avec précision de seize décimales<br>Valeurs négatives :<br>De $-1,79769313486232^{E}308$<br>à $-4,94065641247^{E}-324$<br>Valeurs positives:<br>De $4,94065641247^{E}-324$<br>à $1,79769313486232^{E}308$ | Dim DblPrec As Double<br>Mt = 1.23456789012   |
| Byte              | Nombres entiers de 0 à 255                                                                                                    | Dim BitPattern As Byte<br>BitPattern = 128    |
| Boolean           | Vrai ou faux (valeur logique)                                                                                                    | Dim Test As Boolean<br>Trouvé = True          |
| Date              | De 1/1/100 à 31/12/9999                                                                                                    | Dim JourPlus As Date<br>JourPlus = "06/06/44" |
| Currency          | Nombres entiers<br>de – 922337203685477,5808<br>à 922337203685477,5808                                                                                                    | Dim Valeur As Currency                        |

#### Types standards de données

#### 1.1.2 Opérateurs arithmétiques

VB reconnaît les opérateurs arithmétiques usuels qui sont résumés dans le tableau suivant :

#### **Opérateurs arithmétiques**

| Opérateur | Description                           | Exemples                 |
|-----------|---------------------------------------|--------------------------|
| +, -      | Addition et soustraction              | 12 + 34; 87.56 - 387.222 |
| *         | Multiplication                        | 45.87 * 4                |
| /         | Division décimale                     | 36 / 25 = 1.44           |
| ^         | Puissance                             | 5 ^ 3 =125               |
| \         | Division entière                      | $36 \setminus 25 = 1$    |
| MOD       | Modulo (reste de la division entière) | 36 MOD 25 = 11           |

Si, dans une expression arithmétique plusieurs opérateurs sont utilisés, les priorités sont résolues comme indiqué dans le tableau qui suit :

#### Priorité des opérateurs arithmétiques

| Opérateur | Description                | Priorité |  |
|-----------|----------------------------|----------|--|
| ( )       | Parenthèses                | 1        |  |
| ^         | Puissance                  | 2        |  |
| -         | Négation                   | 3        |  |
| * ,/      | Multiplication et division | 4        |  |
| /         | Division entière           | 5        |  |
| MOD       | Modulo                     | 6        |  |
| +, -      | Addition et soustraction   | 7        |  |

#### 1.2 Instructions conditionnelles

Les deux instructions conditionnelles le plus utilisées en VB sont If et Select Case.

1.2.1 If ... Then ... Else ... End If

Si la condition se trouvant après le mot réservé *If* est *vraie*, les instructions qui suivent le mot réservé *Then* sont exécutées sinon, ce sont celles qui suivent le mot réservé *Else* qui sont exécutées. L'instruction *If* se termine (obligatoirement) avec les mots réservés *End If*.

#### Forme simple :

```
Syntaxe

If condition(s) Then

Instruction11

Instruction12

...

Else

Instruction21

Instruction22

...

End If
```

#### Exemple

#### Forme imbriquée

```
Syntaxe
      If condition(s) Then
            Instruction11
            If condition Then
                   Instruction12
            Else if condition Then
                   Instruction13
            Else
                   Instruction14
            End If
      Else
            Instruction21
            Instruction22
      End If
Exemple
      If NombreProposé > NombreATrouver Then
```

```
MsgBox("Votre nombre est trop grand !")
ElseIf NombreProposé < NombreATrouver Then
MsgBox("Votre nombre est trop petit !")
Else
MsgBox("Gagné !")
End If
```

#### **Opérateurs de comparaison**

| <b>O</b> pérateur | Signification        | Exemple     | Résultat |
|-------------------|----------------------|-------------|----------|
| =                 | Egal à               | 15 = 11 + 4 | True     |
| >                 | Supérieur à          | 17 > 11     | True     |
| <                 | Inférieur à          | 17 < 11     | False    |
| $\diamond$        | Différent de         | 23 <> 23.1  | True     |
| >=                | Supérieur ou égale à | 23 >= 23.1  | False    |
| <=                | Inférieur ou égal à  | 23 <= 23.1  | True     |

Si plusieurs conditions doivent être testées, celles-ci doivent être combinées avec des opérateurs logiques. VB accepte les opérateurs logiques suivants: *AND, OR, NOT et XOR*. La signification de chacun d'eux est présentée dans le tableau qui suit:

#### **Opérateurs** logiques

| Opérateur | Signification                                   | Exemple               | Résultat |
|-----------|-------------------------------------------------|-----------------------|----------|
| AND       | Connexion ET. Il faut que les conditions soient | (1 = 1) AND $(2 < 4)$ | True     |
|           | vraies pour que le résultat soit vrai           | (1 > 2) AND $(2 = 4)$ | False    |

|     |                                                      | Visual Basic          | .NET : tutorial |
|-----|------------------------------------------------------|-----------------------|-----------------|
| OR  | Connexion OU. Il faut que l'une des deux             | (1=2)  OR  (3 < 2)    | False True      |
|     | conditions soit vraie pour que le résultat soit vrai | (1 > 2) OR $(2 > 1)$  |                 |
| NOT | Connexion NON. La valeur logique est inversée        | EstCeVrai = True      |                 |
|     |                                                      | NOT EstCeVrai         | False           |
| XOR | Connexion OU exclusif. Une seule des deux            | (1 = 1)  XOR  (2 = 2) | False           |
|     | conditions doit être vraie pour que le résultat soit | (2 > 1) XOR $(3 < 1)$ | True            |
|     | vrai                                                 |                       |                 |

1.2.2 IIf (Condition, ValeurSiVrai, ValeurSiFaux)

Cette instruction (IIF) fonctionne comme le IF d'EXCEL.

#### Syntaxe

IIf (Condition, ValeurSiVrai, ValeurSiFaux)

#### Exemple

```
Dim Note As Single
Dim Réponse As String
Note = InputBox (" Tapez votre note ")
Réponse = IIf (Note >= 10, " Admis ", " Ajourné ")
MsgBox (Réponse)
```

1.2.3 Select case ... Case ... Else Case ... End Select

L'instruction *Select Case* est une instruction conditionnelle *alternative*, c'est-à-dire qu'une *expression* peut être testée par rapport à plusieurs valeurs possibles.

#### Syntaxe

```
Select Case expression

Case Liste_Valeurs_1

Instruction11

Instruction12

...

Case Liste_Valeurs_2

Instruction21

...

Else Case

InstructionElse1

InstructionElse2

...

End Select
```

Les instructions se trouvant après 'Case Liste\_Valeurs\_i' seront exécutées si 'expression = à l'un des éléments de Liste\_Valeurs\_i', i = 1, 2, 3, ... Sinon, les instructions se trouvant après 'Else Case' seront exécutées. Liste\_Valeurs\_i peut être :

- une suite de valeurs : 1, 3, 5, 7, 9
- une fourchette de valeur : 0 To 9
- une plage de valeur :  $Is \ge 10$  (Is est un mot réservé)

```
Exemple

Select Case CodeASCIICaractère

Case 65, 69, 73, 79, 85

MsgBox(" C'est une voyelle ")

Case 66 To 90

MsgBox(" C'est une consonne ")

Case Else

MsgBox(" Ce n'est pas une lettre ")

End Select
```

Notez que '*Liste\_Valeurs\_i*' peut être une combinaison de listes de valeurs comme dans le cas des exemples suivants :

```
Case 1 To 4, 7 To 9, 11, 13, Is > NombreMAx
Case "Lundi", "Mercredi", "Dimanche", VariableJour
```

#### 1.3 Tableaux

Un tableau permet de stocker une suite d'éléments de même type. L'accès à un élément précis se fait à l'aide d'un indice (valeur ou variable entière). En VB, pour un vecteur déclaré avec une dimension (N), le premier élément a l'indice 0, le deuxième a l'indice 2, le troisième a l'indice 3, ..., le dernier a l'indice N<sup>1</sup>.

#### Syntaxe

```
Dim NomVecteur(N) As TypeVecteur
```

Cette instruction déclare un vecteur *NomVecteur* de taille N+1. Pour accéder au i<sup>ème</sup> élément du vecteur, il faut préciser l'indice entre parenthèses comme suit : *NomVecteur(i-1)*, i doit être compris dans l'intervalle [0, N].

*TypeVecteur* est un type standard (Boolean, Integer, String, etc.) ou tout autre type (*type d'objet*) définie dans VB ou dans votre application.

#### Exemple

```
Dim TabTemp(12) As Single
```

| Numéro      | 1 | 2   | 3 | 4    | 5  |  |
|-------------|---|-----|---|------|----|--|
| Température | 6 | 5,5 | 7 | 11,5 | 15 |  |

L'accès à la case numéro 3 se fait par TabTemp(3) qui vaut 7.

#### Syntaxe

Dim NomVecteur (1 To N) As TypeVecteur ' déclare un vecteur de N éléments

#### Exemple

Dim TabMajuscules(65 to 90) As String

<sup>&</sup>lt;sup>1</sup> Pour éviter toute confusion (et garder vos bonnes habitudes Pascal), déclarez toujours le vecteur avec une taille (N) et ignorez l'élément à l'indice 0. Le premier élément ne sera jamais utilisé.

| Numéro    | 65 | 66 | 67 | <br>89 | 90 |
|-----------|----|----|----|--------|----|
| Majuscule | Α  | В  | С  | <br>Y  | Ζ  |

VB permet de travailler avec des tableaux de deux, trois, quatre, dimensions ou plus

Exemple d'un tableau à deux dimensions:

Dim ExempleMatrice(10, 10) As Single

*ExempleMatrice* est une matrice (de nombres réels) de 11 lignes et 11 colonnes et où *ExempleMatrice(1, 9)* est l'élément se trouvant à l'intersection de la première ligne et de la dixième colonne<sup>2</sup>.

Exemple de déclaration d'un tableau à trois dimensions:

Dim ExempleMatrice(10, 10, 10) As Single ' matrice à trois dimensions

1.4 Instructions répétitives

Les instructions répétitives sont utilisées pour boucler sur une suite d'instructions.

1.4.1 For ... To ... Next

Si le nombre de boucles est connu à l'avance, on utilise l'instruction For ... To ... Next.

Syntaxe For Compteur = Début To Fin [Step Incrément] Instructions [ ... Exit For] [Instructions] Next [Compteur] ' le mot Compteur est facultatif

Le test (Compteur = Début) est effectué au début de la boucle. La variable numérique *Compteur* est incrémentée à chaque fin de boucle du nombre indiqué par l'incrément. Si l'*Incrément (le pas par lequel Compteur augmente à chaque boucle)* n'est pas spécifié, il est fixé par défaut à 1.

Si la valeur de *Fin* est inférieure à la valeur de *Début*, l'incrément est négatif. La valeur de *Compteur* peut être utilisée (par exemple, pour numéroter le passage dans la boucle) mais **ne doit pas** être modifiée dans le corps de la boucle.

Exemple Dim i As Integer Dim Chaîne As String Dim TabInitial(1 To 12) As Single For i = 1 To 12 Chaîne = InputBox("Température N° " & Compteur)

<sup>&</sup>lt;sup>2</sup> Aussi, pour éviter toute confusion (et garder vos bonnes habitudes Pascal), déclarez toujours la matrice avec une dimension N\*N et ignorez la ligne et la colonne à l'indice 0.

```
TabInitial(i) = Chaîne
Next i
```

'le *i* n'est pas obligatoire

1.4.2 Do While ... Loop / Do ... Loop While ...

#### Test antérieur

Syntaxe

```
Do While Condition
Instructions
[... Exit Do]
[Instructions]
Loop
```

La condition est ici testée au début, c'est-à-dire à l'entrée de la boucle. Avec *While* (tant que), la boucle est répétée tant que la condition est vraie. Si la condition n'est pas vraie au départ, les instructions de la boucle ne sont pas exécutées.

Exemple

```
Do While MotProposé <> MotDePasse
MotProposé = InputBox("Donnez votre mot de passe")
Loop
```

Cela présuppose que MotProposé soit initialisé par une valeur autre que MotDePasse (par exemple, la valeur par défaut "").

#### Test postérieur

#### Syntaxe

```
Do
Instructions
[... Exit Do]
[Instructions]
Loop While Condition
```

La condition est alors testée à la fin de la boucle. Avec While (tant que), la boucle est répétée tant que la condition est vraie. Les instructions de la boucle sont donc exécutées au moins une fois.

Exemple

```
Do
MotProposé = InputBox("Donnez votre mot de passe")
Loop While MotProposé <> MotDePasse
```

Cet exemple ne présuppose aucune initialisation de MotProposé.

1.4.3 Do Until ... Loop / Do ... Loop Until ...

#### Test antérieur

Syntaxe

```
Do Until Condition
Instructions
[... Exit Do]
[Instructions]
Loop
```

La condition est ici testée au début, c'est-à-dire à l'entrée de la boucle. Avec *Until* (jusqu'à), la boucle est répétée jusqu'à ce que la condition soit vraie. Si la condition est vraie au départ, les instructions de la boucle ne sont pas exécutées.

Exemple

```
Do Until MotProposé = MotDePasse
MotProposé = InputBox("Donnez votre mot de passe")
Loop
```

Cela présuppose que MotProposé soit initialisé par une valeur autre que MotDePasse (par exemple, la valeur par défaut "").

#### Test postérieur

Syntaxe

```
Do
Instructions
[... Exit Do]
[Instructions]
Loop Until Condition
```

La condition est alors testée à la fin de la boucle. Les instructions de la boucle sont donc exécutées au moins une fois. Avec *Until* (jusqu'à), la boucle est répétée jusqu'à ce que la condition soit vraie.

Exemple

```
Do
MotProposé = InputBox("Donnez votre mot de passe")
Loop Until MotProposé = MotDePasse
```

Cet exemple ne présuppose aucune initialisation de MotProposé.

#### 1.4.4 For ... Each ... Next

C'est une extension de la boucle For ... To ... Next.

#### Syntaxe

```
For Each Elément In Ensemble
Instructions
[ ... Exit For]
[Instructions]
Next [Elément]
```

Ensemble est le plus souvent un tableau.

#### Exemple

```
Dim TabHasard(100) As Integer
Dim Cellule As Integer
Dim Réponse As String
Randomize 'initialise le générateur de nombres au hasard
For Each Cellule In TabHasard
Cellule = Rnd * 100 + 1 'génère un nombre au hasard entre 1 et 100
Next
For Each Cellule In TabHasard
Réponse = Réponse & Cellule & " " 'Concaténation de chaînes de caractères
Next
MsgBox (Réponse)
```

#### 1.4.5 Conclusion

Selon le problème à traiter, vous aurez **le choix** entre ces différentes structures de contrôle. Il s'agira de choisir **la plus élégante** ou du moins, celle qui ne provoquera pas de dysfonctionnement de votre programme.

Trouvez les erreurs dans les exemples suivants :

```
Exemple 1:
    Dim VotreRéponse As String
    Réponse = "LaRéponse"
    Do
        VotreRéponse = InputBox("Donnez votre réponse")
    Loop While VotreMot = Réponse
Exemple 2
    Dim Cote As Single
    Do Until Cote >= 0 And Cote <= 20
        Cote = InputBox("Taper une note entre 0 et 20")
    Loop
```

#### 1.5 Procédures et Fonctions

Comme dans le cas du langage *Pascal*, VB .NET permet l'utilisation des procédures et des fonctions avec ou sans paramètres. Rappelez vous que la grande différence entre la procédure et la fonction est que cette dernière retourne une valeur lorsqu'elle est appelée.

Lors de l'appel de la procédure, un paramètre peut être transmis soit par valeur, soit par *référence* (variable).

1.5.1 Procédure (Transmission par valeur : ByVal)

Pour transmettre un paramètre par valeur, celui-ci doit être **obligatoirement** précédé par le mot réservé **ByVal.** Sinon, il est considéré de passer par référence.

```
Syntaxe
Private Sub NomProcédure( ByVal argument As Type, ...)
Instruction1
Instruction2
...
End Sub
Exemple
Private Sub Affectation( ByVal valeur1,valeur2 As integer)
Dim Chaîne As String
Chaîne = "La somme de " & valeur1 & " et " & valeur2 & " = "
valeur1 = valeur1 + valeur2
Chaîne = Chaîne & valeur1
MsgBox (Chaîne)
End Sub
```

L'appel de la procédure se fait soit en inscrivant **call** suivi du nom de la procédure, et des paramètres à lui transmettre, soit en écrivant uniquement le nom de la procédure, suivi des paramètres à lui transmettre.

```
Dim X As integer
Dim Y As integer
Call Affectation (X, Y) ' avec les parenthèses
MsgBox (" Et X = " & X & " n'a pas changé ")
```

1.5.2 Procédure (Transmission par référence : ByRef)

Si **ByVal** n'est pas précisé ou si le paramètre est précédé par le mot réservé **ByRef**, la variable est transmise par référence (c'est-à-dire transmise en tant que **variable**). Ainsi, toute modification de la variable locale correspondante dans la procédure se répercute sur la variable utilisée lors de l'appel. VB suppose que la transmission se fait par référence si le mot réservé **ByVal** est omis.

Exemple

```
Private Sub Transvase ( valeur1 As Integer, valeur2 As Integer )
    Dim variable As Integer
    variable = valeur1
    valeur1 = valeur2
    valeur2 = variable
End Sub
```

L'appel suivant transvase le contenu de X dans Y et inversement.

Exemple

#### 1.5.3 Fonction

Lors de la déclaration d'une fonction, la valeur qui doit être retournée par celle-ci doit être affectée *au nom de la fonction*. La déclaration de la fonction se termine par les mots réservés *"End function"*.

#### Syntaxe

```
Private function NomFonction (Argument As Type, ... ) As Type
Instruction1
Instruction2
...
NomFonction = RésultatDeLaFonction
End function
```

#### Exemple

```
Private function Somme( valeur1 As Integer, valeur2 As Integer ) As integer
Somme = Valeur1 + valeur2
End function
```

L'appel suivant retourne la somme de X et Y et affecte le résultat à la variable Z.

# Exemple Dim X As Integer, Y As Integer, Z As Integer X = 10 Y = 20 Z = somme(X, Y)

1.5.4 Transmission d'un tableau comme argument d'une procédure ou d'une fonction

Pour transmettre un tableau comme argument d'une fonction ou d'une procédure, il suffit de déclarer (à l'intérieur des parenthèses) une variable (le nom local du tableau) *sans type, ni dimension*. Lors de l'appel de la fonction ou de la procédure, VB donne à cette variable le type et la taille du tableau envoyé. On peut aussi utiliser comme type de la variable locale, le type *Variant*. Comme tout variable, un tableau peut être envoyé par valeur ou par référence.

Ci-après vous trouvez un exemple de déclaration d'une procédure qui reçoit un vecteur (passation par référence: par défaut).

#### Exemple

```
Private Sub Init(vec) 'ou Private Sub init(vec As Variant)

Dim i As Integer

For i = 1 To 10

vec(i) = 0

Next

End Sub
```

L'appel de la procédure avec un vecteur comme argument se fait comme pour toute variable.

#### Exemple Dim vecteur(10) As Integer Call Init(vecteur)

1.5.5 Portée des variables, procédures et fonctions

Une application VB peut être composée d'un ou de plusieurs formulaires et d'un ou de plusieurs *modules*. Dans chaque module ou formulaire, des variables, des procédures et/ou des fonctions peuvent être déclarées. Dans chaque procédure et fonction, des variables locales peuvent être déclarées.

Une fonction ou une procédure peut être déclarée soit *Privée (Private)*, soit *Publique (Public)*. Le sens de *Privé ou Public* se comprend par rapport au formulaire ou au module dans lesquelles elles sont déclarées.

Se pose alors le problème de la portée des variables, des fonctions et des procédures.

Si une variable est déclarée au début de la procédure (fonction) qui la manipule (**Dim** ou **Private**), elle n'est alors valide que pour cette procédure (fonction). L'existence et la valeur de la variable disparaissent avec l'instruction **End Sub** (End Function). Toute référence à cette variable en dehors de cette procédure (fonction) provoquera une erreur de compilation. Si une variable est déclarée dans la section des déclarations d'un module (formulaire), elle est valide dans toutes les procédures (fonctions) du module (formulaire).

Une variable peut aussi être déclarée Public ou Global et sera alors valide pour toute l'application.

Exemple : Global MotInitial As String ' premier mot à traiter

Le tableau qui suit résume la portée des variables, des procédures et des fonctions en fonction du type de déclaration (*Dim, Private ou Public*) et de *l'endroit* où la déclaration a eu lieu.

| Туре        | Déclaré dans                       | Mot clé        | Portée                        |
|-------------|------------------------------------|----------------|-------------------------------|
| Variable    | Procédure événementielle           | Dim            | Procédure événementielle      |
| Variable    | Procédure / fonction générale du   | Dim            | Procédure / fonction générale |
|             | formulaire                         |                |                               |
| Variable    | Procédure / fonction générale de   | Dim            | Procédure / fonction générale |
|             | module                             |                |                               |
| Variable    | Partie générale d'un formulaire    | Dim/private    | Formulaire                    |
| Variable    | Partie générale d'un module        | Dim/private    | Module                        |
| Variable    | Procédure événementielle           | Private/Public | Interdit                      |
| Variable    | Procédure générale d'un formulaire | Private/Public | Interdit                      |
| Variable    | Procédure générale de module       | Private/Public | Interdit                      |
| Variable    | Partie générale d'un formulaire    | Public         | Formulaire                    |
| Variable    | Partie générale d'un module        | Public         | Projet                        |
| Procédure / | Partie générale d'un formulaire    | Private        | Formulaire                    |
| fonction    |                                    |                |                               |

#### Portée des variables, procédures et fonctions

Visual Basic .NET : tutorial

| Procédure / | Partie générale d'un module     | Private | Module     |
|-------------|---------------------------------|---------|------------|
| fonction    |                                 |         |            |
| Procédure / | Partie générale d'un formulaire | Public  | Formulaire |
| fonction    |                                 |         |            |
| Procédure / | Partie générale d'un module     | Public  | Projet     |
| fonction    | _                               |         |            |

#### 1.5.6 Quelques fonctions globales

Les deux tableaux suivant résument quelques fonctions mathématiques et quelques fonctions pour la manipulation des chaînes de caractères.

| Fonction   | Utilité                                                      | Exemple                     |
|------------|--------------------------------------------------------------|-----------------------------|
| Abs(Nb)    | Donne la valeur absolue du nombre                            | Abs (- 89) = 89             |
| Atn(Angle) | Donne l'arc tangente de l'angle                              | Atn(0) = 0                  |
| Cos(Angle) | Donne le cosinus de l'angle                                  | $\cos(0) = 1$               |
| Exp(Nb)    | Donne l'exponentielle du nombre                              | Exp(1) = 2.71828            |
| Fix(Nb)    | Tronque les décimales du nombre                              | Fix(-4.6) = -4              |
|            |                                                              | Fix(4.6) = 4                |
| Int(Nb)    | Donne la partie entière du nombre                            | Int(-4.6) = -5              |
|            | Int et Fix ne diffèrent que pour les valeurs supérieures à 0 | Int(4.6) = 4                |
| Log(Nb)    | Donne le logarithme naturel (base e)                         | Log(1) = 0                  |
| Sgn(Nb)    | Donne le signe du nombre : 1, 0 ou –1                        | Sgn(- 89) -1                |
| Sin(Angle) | Donne le sinus du nombre                                     | $\operatorname{Sin}(0) = 0$ |
| Sqr(Nb)    | Donne la racine carrée du nombre                             | Sqr(4) = 2                  |
| Tan(Angle) | Donne la tangente de l'angle                                 | Tan(0) = 0                  |
| Round(Nb)  | Arrondi à la valeur                                          | Round(4.5) = 4              |
|            | supérieure si (Nb - Int(Nb) ) > 5                            | Round(4.51) = 5             |
|            | inférieure si (Nb - Int(Nb) ) <= 5                           |                             |

#### Fonctions mathématiques

#### Fonctions de chaîne de caractères

| Fonction            | Utilité                                          | Exemple                     |
|---------------------|--------------------------------------------------|-----------------------------|
| Asc(Car)            | Donne le code ASCII d'un caractère               | Asc("A") = 65               |
| Chr(N)              | Donne le caractère correspondant au code ASCII   | Chr(65) = "A"               |
| Len(Chaîne)         | Donne la longueur d'une chaîne                   | Len ("Orange") =6           |
| Lcase(Chaîne)       | Transforme la chaîne en minuscules               | Lcase("ABC")= "abc"         |
| UCase(Chaîne)       | Transforme la chaîne en majuscules               | Ucase("abc")= "ABC"         |
| LTrim(Chaîne)       | Supprime les espaces de tête                     | LTrim(" Hello")="Hello"     |
| RTrim(Chaîne)       | Supprime les espaces de fin                      | LTrim("Hello ")="Hello"     |
| Trim(Chaîne)        | Supprime les espaces de tête et de fin           | Trim(" Hello ")="Hello"     |
| Left(Chaîne, N)     | Renvoie les N caractères de gauche               | Left("Auto",2)= "Au "       |
| Right(Chaîne, N)    | Renvoie les N caractères de droite               | Right("Auto",2)= "to "      |
| Mid(Chaîne, Pos, N) | Renvoie N caractères à partir de la position Pos | Mid("Locom", 3, 2) = "co"   |
| InStr(Chaîne, Car)  | Renvoie la position de la première occurrence du | InStr ("Locom"," $o$ ") = 2 |
|                     | caractère dans la chaîne ou la valeur 0 si la    | InStr("Locom", "a") = 0     |
|                     | chaîne ne contient pas le caractère              |                             |
| Str(N)              | Convertit N en chaîne de caractères              | Str(123) = "123"            |

|                |                                                   | Visual Basic .NET : tutorial |
|----------------|---------------------------------------------------|------------------------------|
| String(N, Car) | Génère N fois le caractère spécifié               | String(5, "A") =             |
|                |                                                   | "AAAAA"                      |
| Space(N)       | Génère des espaces                                | Space(4) = ""                |
| Val(Chaîne)    | Convertit en nombre les chiffres d'une chaîne (la | Val("123") = 123             |
|                | conversion s'arrête au premier caractère qui      | Val("123abcd") = 123         |
|                | n'est pas un chiffre, ou à 0 s'il n'y a pas de    | Val("abcd123") = 0           |
|                | chiffre en tête)                                  |                              |

#### 1.5.7 Interruption de séquences

Pour interrompre l'exécution d'une séquence d'instructions (dans une fonction, procédure ou boucle For), on utilise l'instruction *Exit*. Le tableau suivant résume son utilisation.

#### Les possibilités d'interruption de séquences

| Instruction   | Porté                   | Description                                      |  |
|---------------|-------------------------|--------------------------------------------------|--|
| Exit function | Limitée à la fonction   | Interruption de la fonction, sans exécution des  |  |
|               |                         | instructions restantes                           |  |
| Exit Sub      | Limitée à la procédure  | Interruption de la procédure, sans exécution des |  |
|               |                         | instructions restantes                           |  |
| Exit For      | Limitée à la boucle For | Interruption de la boucle, sans exécution des    |  |
|               |                         | instructions restantes                           |  |
| Exit Do       | Limitée à la boucle Do  | Interruption de la boucle, sans exécution des    |  |
|               |                         | instructions restantes                           |  |

# SECTION 2. INTRODUCTION A L'ENVIRONNEMENT DE DEVELOPPEMENT VB

La programmation en Visual Basic (VB) se fait principalement (comme le nom du langage l'indique) de manière visuelle. Vous serez cependant souvent amenés à (mettre la main à la pâte et) programmer en écrivant du code VB.

VB est avant tout un environnement de développement d'applications informatiques. VB (entre autres) offre:

- un environnement graphique de développement permettant de développer *visuellement* une grande partie de votre application. Voir figure 1
- un langage de programmation orienté objet (voir plus loin le concept d'objet)
- des composants logiciels (ActiveX) ou des librairies (pré-programmées) très puissants et prêts à être intégrés et utilisés dans votre application. *On verra par la suite qu'une grande partie de votre apprentissage de VB consistera à apprendre l'utilisation de ces composants logiciels (contrôles)*
- la possibilité d'intégrer aisément de nouveaux composants ActiveX développés dans le commerce
- une grande facilité pour développer de nouveaux composants ActiveX

VB est devenu grâce à ces atouts un langage de programmation très utilisé de par le monde, supplantant un grand nombre de langages de programmation.

Pour rentrer dans le vif du sujet, nous allons regarder de quoi sera composée votre application (programme) VB. Celle-ci sera composée, entre autres, de deux parties essentielles: un ou plusieurs **formulaires** (la partie visuelle ou graphique) et le **code VB** (*des formulaires et modules*).

#### 2.1 Environnement VB

#### 2.1.1 Formulaires (Forms)

La partie visuelle de votre application ou projet est composée principalement d'*UN* ou de *PLUSIEURS* formulaires (Forms). Un formulaire n'est rien d'autre qu'une fenêtre (Window). Les figures 1 et 2 présentent des exemples de formulaires.

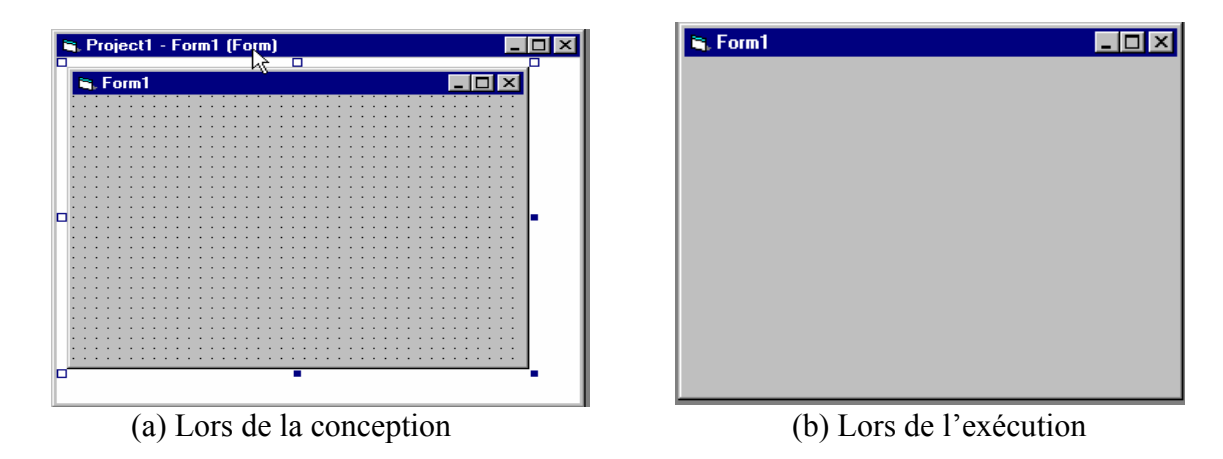

Figure 2 : Exemple d'un formulaire vierge

#### Pratique.

Pour démarrer VB, double cliquez sur l'icône VB6.exe

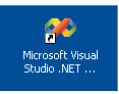

La fenêtre qui apparaît alors à l'écran vous propose soit d'ouvrir un projet existant, soit de créer un nouveau projet (new project) (figure 3).

| Eil   | e <u>E</u> dit <u>V</u> iew <u>T</u> ools <u>W</u> indov | w <u>H</u> elp                            |                |                 |                              |
|-------|----------------------------------------------------------|-------------------------------------------|----------------|-----------------|------------------------------|
| ľ     | <b>] • 🖄 • 🚅 🗐 🕼 </b>                                    | a 🖪 ∞ - α - ₽ - ₽ →                       | - <u>Catal</u> | • 😺 📽 🐋 🛠 😏 • . |                              |
| 5     | Toolbox 🕈 🗙                                              | Start Page                                |                | 4 b ×           | Solution Explorer <b>4</b> 3 |
| Set   | Clipboard Ring                                           |                                           |                |                 |                              |
| Ver E | General                                                  | Project <u>s</u> O <u>n</u> line Resource | es My Profile  |                 |                              |
| фI    | L <sub>V</sub> Pointer                                   |                                           |                |                 |                              |
| rer   |                                                          |                                           |                |                 |                              |
| _     |                                                          | Open an Existing Project                  |                |                 |                              |
|       |                                                          | Name                                      | Modified       |                 |                              |
|       |                                                          | WindowsApplication7                       | 24/10/2003     |                 |                              |
|       |                                                          | WindowsApplication6                       | 24/10/2003     |                 |                              |
|       |                                                          | WindowsApplication5                       | 24/10/2003     |                 |                              |
|       |                                                          | WindowsApplication4                       | 24/10/2003     |                 |                              |
|       |                                                          |                                           |                |                 |                              |
|       |                                                          |                                           |                |                 |                              |
|       |                                                          |                                           |                |                 |                              |
|       |                                                          |                                           |                |                 |                              |
|       |                                                          |                                           |                |                 |                              |
|       |                                                          |                                           |                |                 |                              |
|       |                                                          |                                           |                |                 |                              |
|       |                                                          |                                           |                |                 |                              |
|       |                                                          |                                           |                |                 |                              |
|       |                                                          |                                           |                |                 |                              |
|       |                                                          | New Project Open Project                  |                |                 |                              |
|       | <b>V</b>                                                 |                                           |                |                 |                              |
|       | Task List - O Build Error tasks show                     | vn (filtered)                             |                | <b>4 X</b>      |                              |
|       | ! Description                                            |                                           | File           | Line            |                              |
|       | Click here to add a new                                  | task                                      |                |                 |                              |

Figure 3 : Fenêtre de choix d'ouverture ou de création de projet

Visual Basic .NET : tutorial

Lorsque vous faites un nouveau projet, il vous reste à choisir le type de projet que vous allez créer (Visual Basic Projects – sur la gauche de l'écran), le modèle utilisé (Application Windows) ainsi que le nom associé à ce projet et l'emplacement sur le disque où seront stockées ces informations (attention, sur les ordinateurs de l'IAG, vous ne pouvez enregistrer que sur le disque L)

| New Project                                                                                                    |                            |                        |                            | × |
|----------------------------------------------------------------------------------------------------|----------------------------|------------------------|----------------------------|---|
| Project Types:                                                                                                    | Templates:                 |                        |                            | - |
| Visual Basic Projects                                                                                                    | ₩B                         | <b>11</b> VB           | VB ^                       |   |
| Other Projects     Other Projects     Other Solutions     Other Projects     Other Projects     Oth | Windows<br>Application     | Class Library          | Windows<br>Control Library |   |
|                                                                                                    |                            | ٢                      |                            |   |
|                                                                                                    | ASP.NET Web<br>Application | ASP.NET Web<br>Service | ASP.NET<br>Mobile W        | • |
| A project for creating an application with a Windows                                                                                                    | user interface             |                        |                            |   |
| Name: WindowsApplication8                                                                                                    |                            |                        |                            |   |
| Location: C:\Documents and Settings\                                                                                                    | ,Administrator\M           | y Documer 💌            | Browse                     |   |
| $\label{eq:project} Project \ will \ be \ created \ at \ C:\\ My \ Documents \ Visual \ Studio \ Projects \ Windows \ Application \ 8.$                                                                                                    |                            |                        |                            |   |
| <b>▼</b> Mor <u>e</u>                                                                                                    | ОК                         | Cancel                 | Help                       |   |

Figure 4 : Fenêtre de création d'un nouveau Projet

Visual Basic .NET : tutorial

Il est également toujours possible de créer un nouveau projet en sélectionnant dans la barre du menu VB, *File, New Project.* 

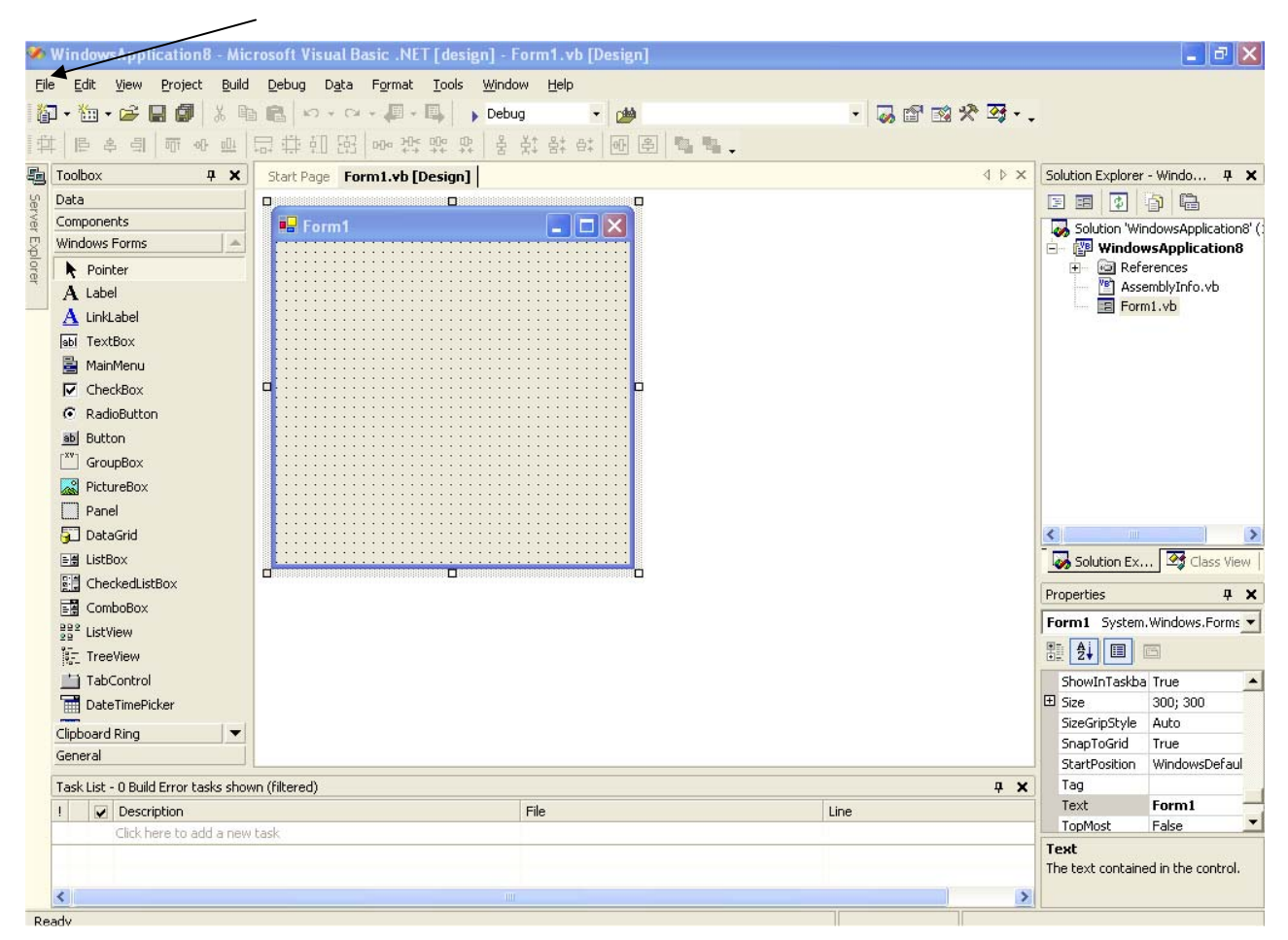

Figure 5 : Projet nouvellement créé, composé d'un seul formulaire vierge (Form1)

VB va créer un projet composé d'un formulaire portant un nom généré automatiquement : *Form1*, voir figure 5.

L'environnement VB est composé de trois types d'éléments :

- une zone de barre de menus et de barres d'outils,
- une zone de travail central
- une multitude de fenêtres qui gravitent autour, constituant les différents outils mis à votre disposition pour travailler

#### 2.1.2 L'explorateur des solutions

L'explorateur des solutions présente de manière arborescence et visuelle les *objets* composant l'application chargée. La figure 6(a) montre que le projet de nom '*WindowsApplication8*' est composé d'un seul formulaire de nom '*Form1*'.

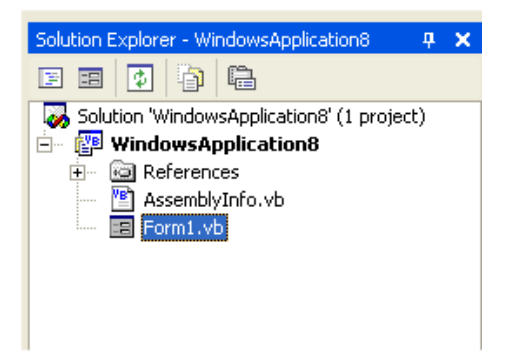

Figure 6(a): L'explorateur des solutions

| WindowsApplication8 Pro                                                                                                    | perty Pages                                                                                                    |
|----------------------------------------------------------------------------------------------------|----------------------------------------------------------------------------------------------------|
| <ul> <li>Common Properties</li> <li>General<br/>Build<br/>Imports<br/>Reference Path<br/>Designer Defaults</li> <li>Configuration Properties</li> </ul> | Assembly name:<br>WindowsApplication8<br>Output type: Startup object:<br>Windows Application  Form1 Form2<br>WindowsApplication8 Sub Main<br>Information Project folder: C:\Documents and Settings\Administrator\My Documents\Visual Studik Project file: WindowsApplication8.vbproj Output name: WindowsApplication8.exe |
|                                                                                                    | OK Cancel Apply Help                                                                                                    |

Figure 6(b): Fenêtre des propriétés du projet

Les '*Forms*' constitueront les *objets* principaux qui composeront vos projets dans ce cours. Notez qu'un projet peut être composé d'un ou de plusieurs formulaires. Dans ce dernier cas, il faut préciser à VB le formulaire qui sera chargé en premier, en cliquant sur le nom du projet avec le bouton droit de la souris et ensuite sur *Properties*, voir figure 6(b) où le projet est composé de deux formulaires, *Form1* et *Form2*.

#### 2.1.3 La fenêtre Properties

La fenêtre *Properties* présente les propriétés (ou attributs) de l'objet sélectionné. La figure 6 présente les propriétés de l'objet (sélectionné) *Form1*.

On peut citer quelques propriétés de 'Form1' et leurs valeurs respectives:

- *Name = Form1*, nom logique utilisé pour référencer l'objet dans du code VB.
- *BackColor* = &*H*800000, couleur de fond de l'objet *Form1*.
- *Text = Form1*, nom qui apparaît visuellement sur l'objet, celui-ci peut être différent de la propriété *Name*.

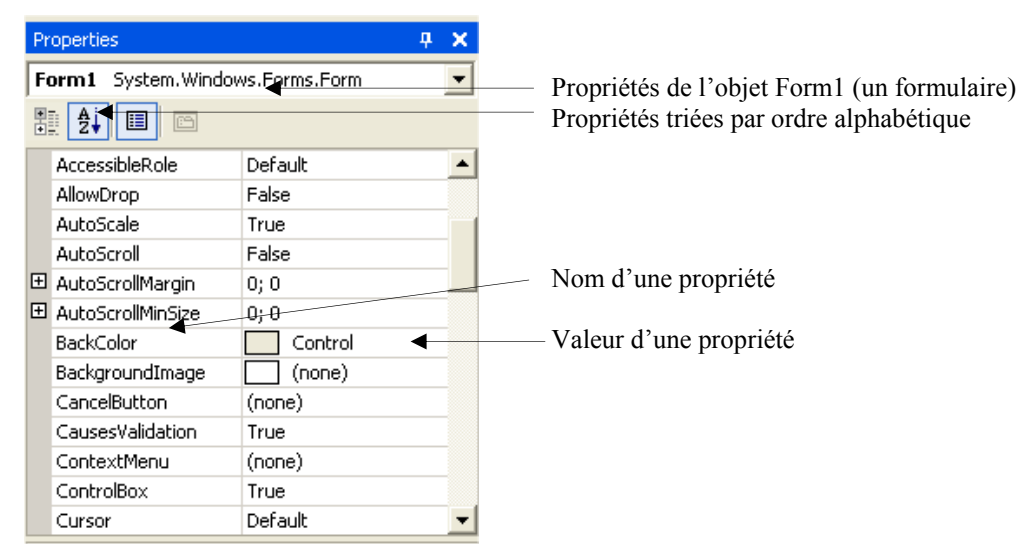

Figure 7: Fenêtre *Properties* 

Notez que la valeur de chaque propriété peut être modifiée en cliquant sur la colonne de droite de la fenêtre *Properties*.

Pratique. Modifiez la valeur des propriétés suivantes :

- *Text* = *Convertisseur FB en Euro*,
- *BackColor* = à votre guise,
- Etc.

N.B. Ne modifiez que les propriétés dont vous comprenez le sens

#### 2.1.4 La boîte à outils et les contrôles standards

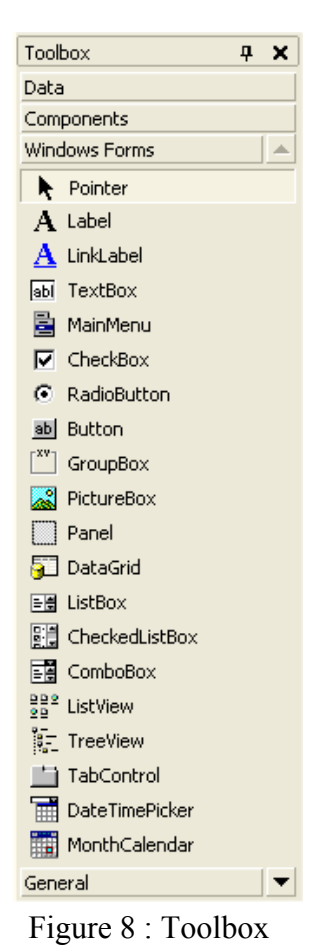

La partie graphique de votre application va contenir un (ou plusieurs) formulaire(s). Sur un formulaire, on peut placer un ou plusieurs *objets graphiques* ou ce qu'on appellera des *contrôles* (Bouton à cliquer, Champ libellé (texte statique), Champ texte à saisir au clavier, Menu, etc.).

Ces contrôles sont des objets pré-programmés dont l'utilité principale est de faciliter l'*interaction* avec l'utilisateur. Chacun de ces objets graphiques a une fonctionnalité bien précise. Le tableau suivant résume les contrôles standards de base les plus utilisés:

| Contrôle | Nom du contrôle | Utilité                                                      |  |
|----------|-----------------|--------------------------------------------------------------|--|
| A        | Label           | Afficher un texte statique : un libellé                      |  |
| abl      | Text Box        | Afficher et rentrer une valeur au clavier                    |  |
|          | Button          | Lancer l'exécution une procédure événementielle              |  |
|          | ListBox         | Afficher une liste statique de valeur                        |  |
|          | ComboBox        | Combiner l'utilité des contrôles TextBox et ListBox          |  |
|          | PictureBox      | Afficher une image dans un cadre. Celui-ci peut être         |  |
|          |                 | redimensionné en fonction de l'image (Autosize = True)       |  |
| •        | RadioButton     | Sélectionner une option. Si utilisé en plusieurs instances   |  |
|          |                 | (Option Button), une seule peut être choisie                 |  |
|          | Check Box       | Sélectionner une option. Si utilisé en plusieurs instances   |  |
|          |                 | ( <i>Check Box</i> ), une ou plusieurs peuvent être choisies |  |
|          | GroupBox        | Créer une fenêtre au sein d'un formulaire et créer un groupe |  |
|          |                 | de contrôles.                                                |  |

Les contrôles standards dans VB se trouvent dans la Boîte à outils (*ToolBox*), voir figure 8. D'autres contrôles plus élaborés (*Components*) peuvent être ajoutés dans la boîte à outils, en sélectionnant dans la barre du menu : *Project, Add Components*.

Comment placer un contrôle sur un formulaire ?

Sélectionnez dans la boîte à outils le contrôle désiré. Dessinez sur le formulaire le rectangle dans lequel vous voulez placer le dit contrôle. Pour ce faire, cliquez (sans relâcher) sur le bouton gauche de la souris, sur le coin haut gauche du rectangle et déplacez la souris vers le coin bas droit du rectangle puis relâchez le bouton de la souris. Le contrôle apparaît par magie sur le formulaire.

#### Comment déplacer un contrôle ou le redimensionner ?

Sélectionnez d'abord (en cliquant dessus) le contrôle placé sur le formulaire. Glissez le vers l'endroit désiré ou cliquez et tirez sur l'un des huit petits carrés bleus délimitant l'objet sélectionné (le contrôle **Label** Euro est sélectionné dans la figure 8).

Chaque contrôle peut être vu comme un objet défini par un ensemble de propriétés. Quand un contrôle, placé sur un formulaire, et sélectionné, ses propriétés apparaissent dans la fenêtre *Properties*.

De manière générale, une fois qu'un *objet* est sélectionné, ses propriétés apparaissent dans la fenêtre *Properties*. Notez que certains objets (contrôles, formulaires, etc.) ont les mêmes propriétés, par exemple *Name* et *Text*, mais ont **bien évidemment** des valeurs différentes qui leurs sont propres.

*Pratique.* Placez les contrôles suivants sur le formulaire qui a été créé:

| Contrôle             | Propriété | Valeur      |
|----------------------|-----------|-------------|
| Label                | Text      | FB          |
| TextBox              | Name      | Franc_Belge |
| Label                | Text      | Euro :      |
| <b>CommandButton</b> | Text      | Convertir   |
| <b>CommandButton</b> | Text      | Sortir      |

Modifiez leurs positions et leurs propriétés pour que le formulaire apparaisse comme suit :

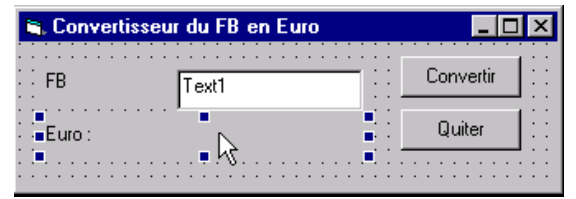

Figure 9 : Exemple de conception d'un formulaire

Nous venons de créer un programme (graphique et statique) sans écrire aucune ligne de *code* VB. Celui-ci peut d'être exécuté. Ce programme ne fait qu'afficher une boite de dialogue ayant la forme de la figure 9. Pour lui donner vie (lui faire faire ce qui est désiré), c'est-à-dire convertir du *Franc Belge* en *Euro*, il faudra mettre la main à la pâte et écrire du code VB.

*Comment exécuter votre programme ? Pour exécuter un programme, appuyez sur la touche* **F5** *ou sélectionnez dans la barre de menu,* **Run, Start**, *ou cliquez sur le bouton* **Start**.

Comment arrêter l'exécution d'un programme ?

Pour arrêter l'exécution de votre programme, cliquez sur la petite croix située en haut à droite du formulaire ou cliquez sur le bouton End.

#### 2.2 Programmation par événements

A la différence de la programmation séquentielle, où les instructions s'exécutent de manière séquentielle, VB est un langage qui permet de réaliser de la programmation par événements, c'està-dire programmer des procédures qui s'exécutent quand un événement est déclenché. La plupart du temps, l'événement est déclenché par l'utilisateur du programme.

Quand on travail dans un environnement multifenêtrés (Windows) chaque fois, qu'on clique sur la souris, qu'on ouvre ou ferme une fenêtre, qu'on appuie sur une touche du clavier, on déclenche un événement auquel le programme utilisé réagit. La programmation par événements consiste à programmer ce que le programme doit faire quand un événement particulier survient.

A chaque objet VB (*contrôle, formulaire, etc.*) peut être associé *une ou plusieurs procédures événementielles* écrites avec le langage de programmation VB.

**Procédures événementielles** (Private Sub NomObjet\_NomEvénement... End Sub)

Une procédure *événementielle* n'est rien d'autre qu'une procédure classique mais qui s'exécute quand un *EVENEMENT particulier* se produit <sup>3</sup>.

La déclaration de l'événement *NomObjet\_NomEvénement()* se fait comme suit (voir syntaxe), où *NomObjet* est le nom de l'objet auquel est rattaché l'événement *NomEvénement*. Comme dans une procédure classique, *aucun, un ou plusieurs paramètres et leurs types respectifs* peuvent être déclarés entre parenthèses.

Pour attacher une procédure événementielle à un objet, il suffit de « double cliquer » sur celui-ci. VB inscrit alors la déclaration de la procédure avec des paramètres par défaut (ne pas mofifier ces paramètres).

Syntaxe

```
Private Sub NomObjet_NomEvénement( Argument As Type, ...)
Instruction1
Instruction2
...
End Sub
```

Un ensemble d'événements peut être rattaché à chaque type d'objet. Ci-dessous quelques exemples d'événements :

| Evénement | Se produit quand                                   |
|-----------|----------------------------------------------------|
| Click     | On clique sur le bouton gauche de la souris        |
| DblClick  | On double clique sur le bouton gauche de la souris |
| Load      | L'objet NomObjet est chargé                        |
| Change    | La valeur stockée par l'objet Nomobjet change      |
| MouseDown | On clique sur la souris sans relâcher le bouton    |

<sup>&</sup>lt;sup>3</sup> Notez qu'une procédure événementielle peut être aussi appelée dans du code comme une procédure classique

| MouseUp    | On a relâché le bouton de la souris                     |
|------------|---------------------------------------------------------|
| MouseMove  | On a bougé la souris                                    |
| KeyDown    | On a appuyé sur une touche du clavier sans la relâcher  |
| MouseUp    | On a relâché une touche du clavier                      |
| MousePress | On a appuyé sur une touche du clavier et on l'a relâché |

A chaque formulaire sera associé un fichier logique portant le nom '*Nom\_Formulaire*', voir figure 10. Celui-ci contiendra le *code VB* des différentes procédures relatives aux événements associés au formulaire en question ainsi qu'aux différents objets qui lui sont rattachés.

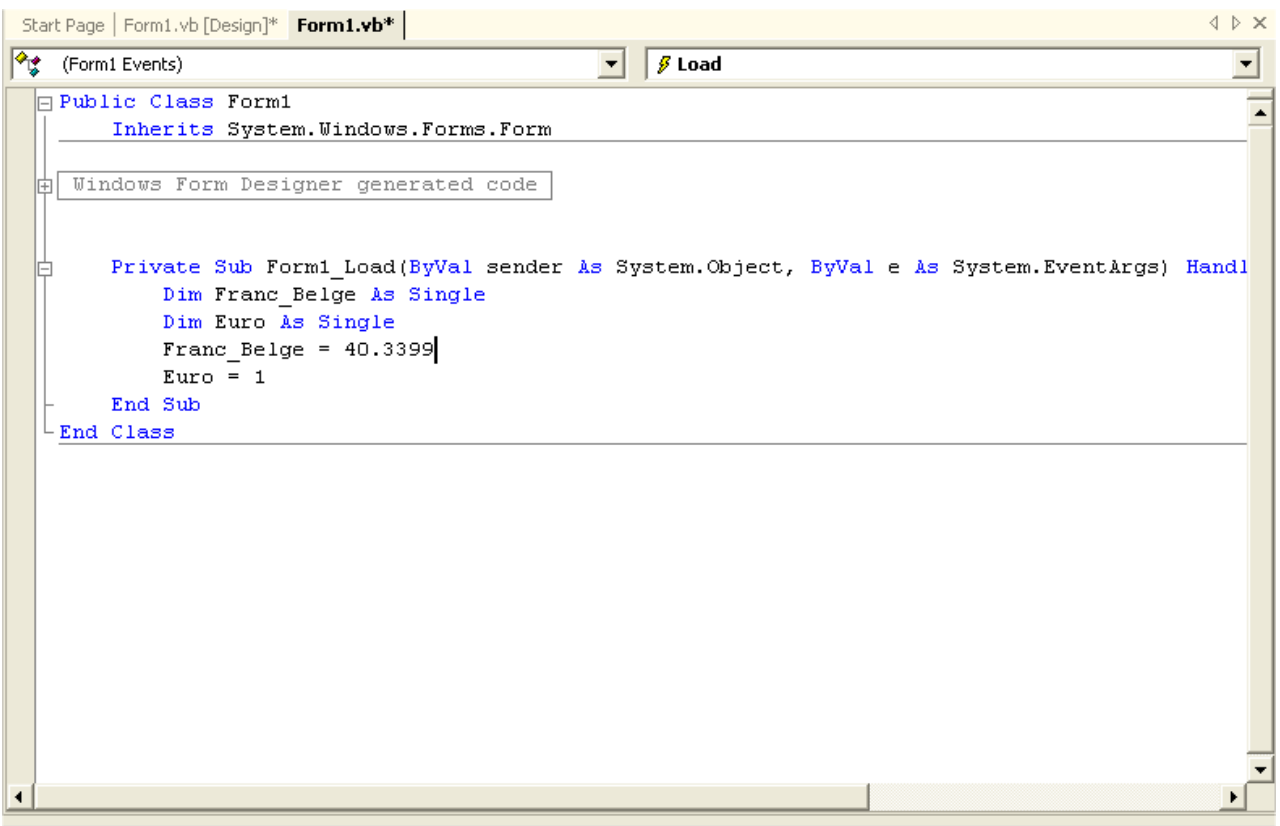

Figure 10 : Fenêtre du code VB relative au formulaire Convertisseur

Comment attacher une procédure événementielle « Load » à un formulaire ?

Pour attacher une procédure événementielle à un formulaire, double cliquez sur celui-ci (et non pas sur un des contrôles qui le composent). VB ouvre alors une fenêtre textuelle et place le curseur dans le cadre d'une procédure événementielle particulière : Form Load().

#### Form Load()

La procédure de nom *Form\_Load()* s'exécute lors du chargement du formulaire correspondant, c'est-à-dire **avant que** le formulaire n'apparaisse à l'écran.

*Pratique*. Placez les deux lignes de codes comme indiqué à la figure 10 (entre les deux lignes *Private Sub Form\_Load()* et *End Sub)*. Ainsi, avant que le formulaire n'apparaisse à l'utilisateur, *Franc\_Belge.Text* et *Euro.Text* seront initialisés à *40.3399* et à *"Euro : 1"* (voir figure 9).

Exécutez votre programme pour noter l'effet de l'initialisation. Y-a-t il moyen d'initialiser sans écrire du code ?

#### Pratique.

a. On désire que, lorsque l'utilisateur clique sur le bouton *Convertir* (figure 9), une procédure s'exécute et convertisse le montant dans la zone Franc\_Belge et donne le montant équivalent en Euro (dans la zone label).

b. On désire que, lorsque l'utilisateur clique sur le bouton *Quitter* (figure 9), une procédure s'exécute et ferme la fenêtre. L'instruction *End* ferme une fenêtre.

Exécutez votre programme, introduisez un montant en Franc Belge et appuyez sur *Convertir*.

```
Private Sub Form1_Load(ByVal sender As System.Object, ByVal e As
Franc_Belge.Text = 40.3399
Euro.Text = "Euro = 1"

End Sub
Private Sub Button1_Click(ByVal sender As System.Object, ByVal e
Dim valEuro As Double
valEuro = Franc_Belge.Text / 40.3399
Euro.Text = "Euro = " & valEuro
End Sub
Private Sub Button2_Click(ByVal sender As System.Object, ByVal e
End
End
End
End
End
Class
```

Figure 11 : Fenêtre du code VB relative au formulaire Convertisseur (suite)

*Comment Sauver votre travail ?* Sélectionnez dans la barre du menu : File, Save Project as. VB vous demandera de donner un nom à votre projet et, à chaque formulaire et module, le composant.

L'intérêt de donner un nom à chaque *formulaire et module* réside dans le fait qu'un formulaire ou un module peut être *réutilisé* dans des projets différents.

*Comment ajouter un nouveau formulaire dans un projet ? Cliquez avec le bouton droit de la souris sur le mon du Projet se trouvant dans la fenêtre Projet, sélectionnez dans le menu proposé : Add, Windows form.* 

**Comment ajouter un formulaire existant dans un projet ?** Cliquez avec le bouton droit de la souris sur le mon du Projet se trouvant dans la fenêtre Projet, sélectionnez dans le menu proposé : Add, Add Existing Items. Sélectionnez le nom du fichier correspondant au formulaire recherché, puis appuyez sur Open.

Comment retrouvez les différentes fenêtres (ToolBox, Project, Properties) ?

Si ces fenêtres sont fermées vous pouvez toujours les ouvrir en sélectionnant dans le barre du menu, View (Toolbox, Project Explorer, Properties Windows).

#### En résumé

- Les objets manipulés sont appelés des **contrôles** (bouton de commande, boîte de dialogue, zone de texte, zone d'image, etc. )
- L'interface utilisateur créée est multifenêtrée. Une fenêtre est appelée un **formulaire** (Form). Un **formulaire** est lui-même un contrôle.
- Chaque contrôle peut réagir à des **événements** qui lancent des procédures (dédiées) codées en VB.
- Des **modules généraux** de code peuvent porter sur tout le programme. Ces modules sont réutilisables.

#### 2.3 Exercices

a. Réalisez les parties pratiques des sous-sections précédentes

b. Modifiez le programme de conversion pour qu'il puisse convertir dans les sens FB->Euro et Euro->FB. Votre formulaire doit apparaître comme suit :

| 🖏 Conv | ertisseur du FB en Eu | ro 💶 🗵 🛛 |
|--------|-----------------------|----------|
| FB     | Text1                 | FB->Euro |
| Euro   | Text2                 | Euro->FB |
|        |                       | Quiter   |
|        |                       |          |

Figure 12 : Exercice à programmer

- c. Modifiez votre programme et placez avant l'instruction, *End*, l'instruction suivante : *MsgBox("Je termine et je sors, confirmez avec OK")*
- d. Après cette introduction, vous êtes censés être capable de répondre aux questions suivantes :
  - 1. Qu'est ce qu'un formulaire ?
  - 2. De quoi sera composé votre application VB?
  - 3. Qu'est ce qu'un contrôle ? Donnez des exemples.
  - 4. Comment placer un contrôle sur un formulaire ?
  - 5. Qu'est-ce qu'une procédure événementielle ? Donnez quelques exemples de procédures événementielles.
  - 6. Comment associer une procédure événementielle à un contrôle ?
  - 7. Quant la procédure événementielle Click() s'exécute-t-elle ?
  - 8. Quant la procédure événementielle Load() s'exécute-t-elle ?
  - 9. Qu'est ce qu'un objet ? Donnez des exemples d'objets en VB.
  - 10. Qu'est ce qu'une propriété? Donnez des exemples de propriétés.
  - 11. Comment changer la propriété d'un objet ?
  - 12. Quelle est la différence entre la propriété Name et la propriété Text?
  - 13. Quel est le lien entre la propriété *Name* du contrôle *TextBox* et la propriété *Name* du contrôle *Label*?
  - 14. Quel est le lien entre la propriété *Name* du contrôle *TextBox* et la propriété *Name* du formulaire dans lequel il se trouve?
  - 15. Comment exécuter et fermer votre application ?
  - 16. Quel est l'intérêt de sauver chaque formulaire sous un nom particulier ?
  - 17. Comment ajouter un nouveau formulaire (vierge) à un votre projet ?
  - 18. Comment ajouter un formulaire existant à un votre projet ?
  - 19. Comment sauver votre projet et le recharger à nouveau ?
  - 20. Que fait l'instruction MsgBox("Chaîne de caractères")?
  - 21. Quelle est la différence majeur entre une procédure et une fonction ?
  - 22. Comment effectuer une transmission de paramètre(s) par référence ?

#### 3.1 Concept d'objet

#### Le concept d'objet

Comme vous l'avez et vous allez encore le constater, le terme **OBJET** est souvent cité dans ce texte, et ceci est loin d'être le fruit du hasard. En effet, VB .NET est un **langage orienté objet**, c'est-à-dire que toute **CHOSE** que vous aurez à manipuler et à utiliser n'est rien d'autre qu'un **OBJET indépendant**. Un objet est défini par un **nom** et un certain nombre de **propriétés**. Il est aussi défini par un ensemble de méthodes (procédures ou fonctions).

Notez bien que les propriétés et les méthodes qui définissent l'objet ne peuvent être invoquées qu'en spécifiant le nom de celui-ci.

#### Le concept de propriété d'un objet

Une propriété d'un objet est un attribut ou une caractéristique de celui-ci. Chaque propriété porte un nom (attribut ou variable) et a une valeurqui lui est associée. La figure 7 montre une partie des propriétés de l'objet portant le nom '*Form1*'. Comme propriété d'un objet, on peut citer: nom, forme graphique, dimension, couleur, structure de données associée, etc.

Pour accéder à la propriété d'un objet avec du code VB, il faut *obligatoirement* préciser le nom de l'objet suivi d'un point suivi du nom de la propriété en question. On peut ainsi distinguer et utiliser les même priorités appartenant à des objets différents. Pour accéder et modifier les propriétés d'un objet, on procède comme dans l'exemple suivant :

Exemple

Form1.Text = "Convertisseur FB en Euro" Form1.BackColor = &H800000 Label1. Text = "Entrez votre texte" Button. Text = "Franc Belge"

Pour les objets existants lors du développement, leurs propriétés peuvent *aussi* être modifiées à l'aide de la fenêtre de propriétés : *Properties*, voir figure 7.

#### Le concept de méthode d'un objet

*Une méthode d'un objet est une fonction ou une procédure* rattachée à l'objet en question. Pour être appelée, *comme dans le cas de la propriété*, elle doit être précédée par le nom de l'objet correspondant suivi d'un point.

Syntaxe

*NomObjet.NomProcedure(paramètre1, paramètre2, ...) Variable = NomObjet.NomFonction (paramètre1, paramètre2, ...)* 

#### Exemple

Form1.Showdialog

' fait apparaître la fenêtre Form l

La figure 13 montre l'éditeur des classes (objets) VB. La colonne de droite présente les méthodes et les propriétés de la classe sélectionnée. La fenêtre du bas donne une explication succincte de la classe, propriété ou méthode sélectionnée. Pour ouvrir l'éditeur des classes VB, il suffit de cliquer sur le bouton *Object Browser*.

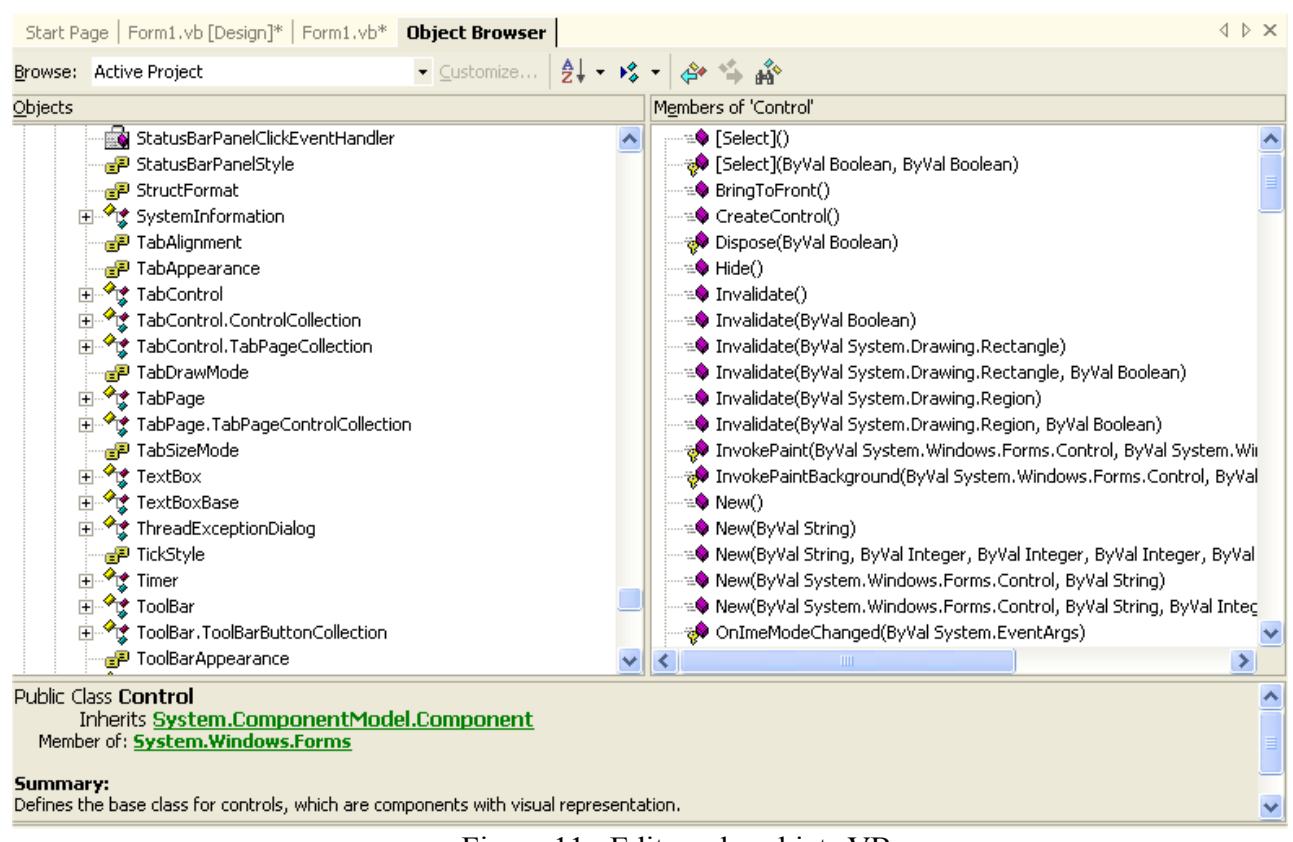

Figure 11 : Editeur des objets VB

#### 3.2 Contrôles standards

#### 3.2.1 La propriété "Name"

Dans tous les contrôles, la propriété *Name* permet de référencer le contrôle correspondant dans du code VB. A l'intérieur *d'un même formulaire*, la propriété *Name* doit être unique. Comme indiqué ci-dessus, *Name* permettra aussi d'accéder aux différentes propriétés et d'appeler les différentes méthodes de l'objet.

Lorsqu'un contrôle est placé sur un formulaire, VB lui affecte un nom, généré automatiquement, composé du nom du contrôle, suivi d'un chiffre correspondant au nombre de contrôles de même type déjà intégrés dans le formulaire.

#### 3.2.2 Label

Le contrôle *Label* permet d'afficher un texte statique. La propriété (de type String) chargée de stocker ce texte (une chaîne de caractères) est la propriété *Text*. Celui-ci sera affiché lors de l'affichage du formulaire dans lequel il est placé. L'instruction qui suit modifie le texte correspondant au contrôle Label de nom *Label1*.

Exemple

Label1.Text = "l'équivalent en Euro = 15.689,89"

#### 3.2.3 TextBox

Le contrôle *Textbox* permet *d'afficher* et *de saisir* un texte au clavier. La propriété (de type String) chargée de stocker ce texte (une chaîne de caractères) est la propriété *Text*. Celui-ci sera affiché lors de l'affichage du formulaire dans lequel il est placé et modifiable par l'utilisateur. L'instruction qui suit modifie le texte correspondant au contrôle *TextBox* de nom *Text1*.

#### Exemple

Text1.Text = "Entez votre texte ici"

La figure 9 montre des exemples des contrôles TextBox et Label.

3.2.4 RadioButton 💿

Le contrôle *RadioButton* combine deux fonctionnalités. Il permet *de sélectionner* une option présentée par *un texte statique* (un contrôle *Label*). Le contrôle *RadioButton*, utilisé sur un formulaire en au moins deux instances, permet de faire *une seule sélection* parmi les différents choix proposés (parmi les différents *RadioButton* affichés). La propriété du contrôle qui stock l'état de celui-ci est la propriété *Enabled*, de type *Boolean*. La valeur *True* veut dire que l'option est choisie. Notez bien que VB se charge de mettre à jour la propriété *Enabled* une fois qu'une sélection est faite (mettre *True* à la propriété *Enabled* du bouton sélectionné et *False* aux autres).

Exemple

OptionButton1.Enabled = True OptionButton2. Enabled = False

*Pratique.* Dans l'exemple de la figure 14, l'utilisateur peut soit convertir du FB vers l'euro ou inversement. Les contrôles ont été déclarés comme suit :

| Contrôle      | Name       | Caption                       |
|---------------|------------|-------------------------------|
| TextBox       | Montant    |                               |
| Label         | Label1     | Equivalent en Euro = 1        |
| Label         | Label2     | Entrez le montant à convertir |
| Label         | Label3     | Montant à convertir en        |
| OptionButton  | OptionEuro | Euro                          |
| OptionButton  | OptionFB   | FB                            |
| CommandButton | Quitter    | Quitter                       |

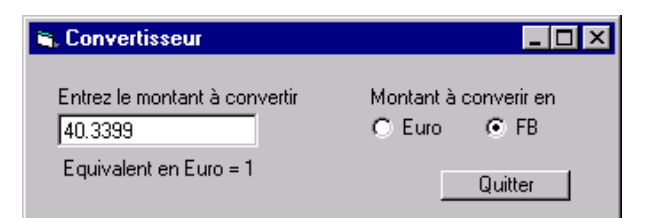

Figure 14 : Exemple d'utilisation du contrôle RadioButton

```
Private Sub Form1_Load(ByVal sender As System.Object, ByVal e As System.EventArgs) Hand
1
        entree.Text = 40.3399
        sortie.Text = "equivalent en euro = 1"
    End Sub
    Private Sub Button1 Click(ByVal sender As System.Object, ByVal e As System.EventArgs) He
1
        MsgBox("je termine et je sors")
        End
    End Sub
    Private Sub RadioButton1_CheckedChanged(ByVal sender As System.Object, ByVal e As System
1
        Dim Val euro As Single
        Val_euro = entree.Text / 40.3399
        sortie.Text = "L'equivalent en euro est " & Val_euro
    End Sub
    Private Sub RadioButton2 CheckedChanged(ByVal sender As System.Object, ByVal e As System
1
        Dim Val_franc As Single
        Val_franc = entree.Text * 40.3399
        sortie.Text = "L'equivalent en FB est " & Val franc
    End Sub
-End Class
```

Figure 15 : Code VB de l'exemple de la figure 14 – 1 ère possibilité

```
Public Class Form1
    Inherits System.Windows.Forms.Form
    Dim Montanten As Char
Private Sub Montant Change()
        Dim valeuro, valeFB, value As Double
        value = Double.Parse(entree.Text)
        If entree.Text <> " " Then
            Select Case Montanten
                Case "E"
                    valeuro = value / 40.3399
                    sortie.Text = "Equivalent en Euro: " & valeuro
                Case "F"
                    valeFB = value * 40.3399
                    sortie.Text = "Equivalent en FB: " & valeFB
            End Select
        End If
End Sub
```

```
Private Sub Button1 Click(ByVal sender As System.Object, ByVal e As System.EventArgs)
Handles Button1.Click
        MsgBox("Quitter?")
        End
End Sub
Private Sub euro CheckedChanged (ByVal sender As System.Object, ByVal e As
System.EventArgs) Handles euro.CheckedChanged
       Montanten = "E"
        Montant Change()
End Sub
Private Sub FB CheckedChanged(ByVal sender As System.Object, ByVal e As
System.EventArgs) Handles FB.CheckedChanged
       Montanten = "F"
       Montant Change()
End Sub
End Class
```

Figure 16 : Code VB de l'exemple de la figure 14 – 2 ème possibilité

Dans l'exemple ci-dessus, la conversion se fait de manière *dynamique* chaque fois que le montant change (*Montant\_Change*). La procédure événementielle *Montant\_Change* est aussi applée comme simple procédure dans les deux autres procédures événementielles : *OptionEuro\_Click* et *OptionFB Click* 

*Nom\_objet\_Change()* La procédure événementielle de nom *Nom\_objet\_Change()* s'exécute quand l'objet portant le nom *Nom\_objet* change.

#### 3.2.5 CheckButton ☑

Ce contrôle ressemble de très près au contrôle *RadioButton*. Il combine aussi deux fonctionnalités. Il permet *de sélectionner* une option présentée par *un texte statique* (un contrôle *Label*). La différence majeure réside dans le fait que l'utilisateur peut faire de multiples sélections parmi les différents contrôles de même type. La propriété du contrôle qui stocke l'état de celui-ci est la propriété *Checked* qui prend l'une des deux valeur suivantes : false = choix non sélectionné, true = choix sélectionné.

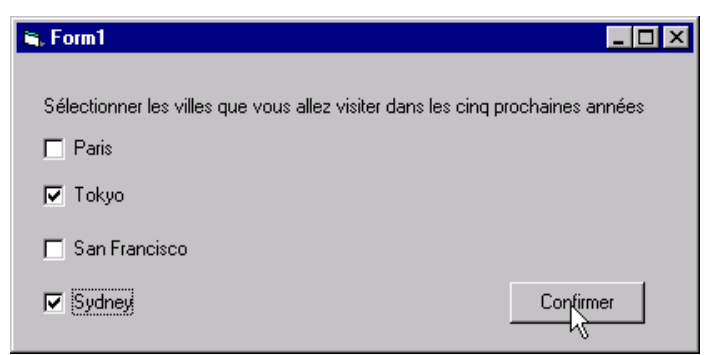

Figure 17 : Exemple d'utilisation du contrôle CheckButton

Dans l'exemple de la figure 17, l'utilisateur peut choisir jusqu'à 4 villes.

Notez que c'est à l'utilisateur de gérer la relation entre les différents choix en programmant la *procédure événementielle Click()*.

#### Exemple

```
Private Sub Check1_CheckedChanged()

If Check1.checked = true Then

Check3.enabled = false

Else

Check3.Checked = true

End If

End Sub

Private Sub Check1_CheckedChanged()

' on clique sur le 1<sup>er</sup> choix

' si le 1<sup>er</sup> choix vient d'être sélectionné

' le 3<sup>ème</sup> devient indisponible

'sinon le 3 <sup>ème</sup> devient disponible
```

#### 3.2.7 GroupBox

Un *GroupBox* est une fenêtre. C'est un contrôle qui peut être placé sur un formulaire pour créer un groupe de contrôles. Tout contrôle placé sur le *GroupBox* (lui-même placé sur un formulaire) appartiendra à ce groupe.

On a vu dans le cas du contrôle *RadioButton* qu'une seule option peut être choisie. Cependant, si on veut présenter à l'utilisateur deux groupes de choix dans lesquels il peut sélectionner deux choix non exclusifs, un dans le premier groupe et un dans le second, ceci n'est pas possible. Pour résoudre ce problème, il suffit de placer l'un des groupes d'options dans un *GroupBox*, l'autre appartiendra au formulaire.

Notez que les *GroupBox* peuvent être utilisés pour créer un groupe de contrôles de différents types, *TextBox, RadioButton, Label, etc.* 

La propriété Text permet de donner un titre au GroupBox.

#### Pratique.

Dans l'exemple de la figure 18, deux *GroupBox* sont utilisés : *Destination* et *Moyen de transport*. Chaque *GroupBox* intègre un groupe d'options. Ainsi, l'utilisateur peut choisir une seule ville et un seul moyen de transport.

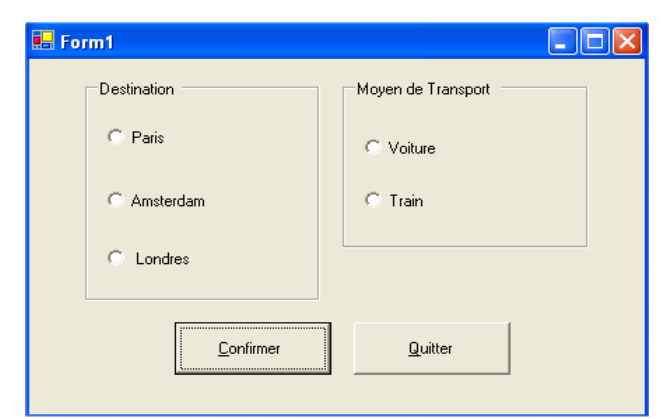

Figure 18 : Exemple d'utilisation du contrôle GroupBox

Le code correspondant à ce programme est présenté dans la figure 19. Les contrôles ont été déclarés comme suit :

| Contrôle      | Name        | Text                                         |
|---------------|-------------|----------------------------------------------|
|               |             |                                              |
| Label         | Labell      | Choissisez les villes que vous allez visiter |
| CheckBox      | C_Paris     | Paris                                        |
| CheckBox      | C Tokyo     | Tokyo                                        |
| CheckBox      | C_SanFranci | scoSan Francisco                             |
| CheckBox      | C Sydney    | Sydney                                       |
| CommandButton | Confirmer   | Confirmer                                    |
| CommandButton | Quitter     | Quitter                                      |

```
- Public Class Form1
     Inherits System.Windows.Forms.Form
     Dim villeChoisie As String
     Dim MoyenChoisi As String
🗄 Windows Form Designer generated code
     Private Sub Button1_Click(ByVal sender As System.Object, ByVal e As System.EventArgs) Handles Button1.Cli
¢
        If R Paris.Checked = True Then
            villeChoisie = "Paris "
         End If
         If R Amsterdam.Checked = True Then
             End If
         If R Londres.Checked = True Then
            villeChoisie = "Londres "
         End If
         If R Voiture.Checked = True Then
             MoyenChoisi = "Voiture "
         End If
         If R_Train.Checked = True Then
            MoyenChoisi = "Train "
         End If
         MsgBox("La destination est " & villeChoisie & "avec comme moyen de transport le " & MoyenChoisi)
     End Sub
     Private Sub Button2 Click(ByVal sender As System.Object, ByVal e As System.EventArgs) Handles Button2.Cli
         End
     End Sub
LEnd Class
```

Figure 19 : Code VB relatif à l'exemple de la figure 18

#### 3.2.8 Exercices

a. Programmez l'application qui permet de réaliser l'application présentée à figure 14. Exemple d'utilisation du contrôle *RadioButton*.

b. Sachant qu'1 US\$ coûte 38.5168 FB et qu'1 FF coûte 6.1498 FB, modifiez le code de l'exemple pour qu'on puisse aussi avoir la conversion en US\$ et en FF. Votre application doit avoir l'allure de la figure 20.

| 🐃 Convertise | seur du FB en Euro |         |
|--------------|--------------------|---------|
| Entrez un mo | ontant en US\$     | Quitter |
| ⊖ FB         | 38156.8            |         |
| 🔿 Euro       | 945.88             |         |
| US\$         | 1000               |         |
| C FF         | 6204.56            |         |

Figure 20 : Exemple de formulaire de conversion de devises

c. Programmez l'application qui permet de réaliser la figure 17 (Exemple d'utilisation du contrôle *CheckButton*). Le bouton *Confirmer* doit ouvrir (avec la procédure *Show*) un autre formulaire contenant quatre contrôles *Label* qui affichent *uniquement* les choix faits par l'utilisateur.

d. Programmez l'application qui permet de réaliser la figure 18 (Exemple d'utilisation du contrôle *GroupBox*). Utilisez deux vecteurs de contrôles pour les différents *RadioButton*. Le bouton *Confirmer* doit ouvrir (avec la procédure *Show*) un autre formulaire résumant les choix faits par l'utilisateur.

e. Vous êtes à présent capable de répondre aux questions suivantes

- 1. Expliquez le concept d'objet
- 2. Expliquez le concept de propriété d'un objet
- 3. Expliquez le concept de méthode d'un objet
- 4. Comment peut-on accéder à une propriété d'un objet ?
- 5. Comment fait-on appel à une méthode d'un objet ?
- 6. Donnez des exemples d'objets en VB.
- 7. Donnez des exemples de propriétés en VB.
- 8. Donnez des exemples de méthodes en VB.
- 9. Comment trouver la liste des classes d'objets VB ?
- 10. Quel est l'intérêt de la propriété Name?
- 11. Pourquoi à l'intérieur d'un formulaire la propriété Name d'un objet doit être unique ?
- 12. Définir le rôle du contrôle Label et donnez des exemples de propriétés
- 13. Définir le rôle du contrôle TextBox et donnez des exemples de propriétés
- 14. Définir le rôle du contrôle RadioButton et donnez des exemples de propriétés
- 15. Définir le rôle du contrôle CheckButton et donnez des exemples de propriétés
- 16. Quelle est la différence entre les contrôles CheckButton et RadioButton?
- 17. Définir le rôle du contrôle GroupBox et donnez des exemples de propriétés

#### 3.2.9 ListBox

Un *ListBox* est un contrôle qui permet de proposer une liste de valeurs parmi lesquelles l'utilisateur ne peut en choisir qu'une seule. La dite liste est stockée dans la propriété *Items*. La figure 21 montre un exemple d'utilisation du contrôle *ListBot*.

| 🔜 Form1                                |                            |
|----------------------------------------|----------------------------|
| Rome<br>Berlin<br>Londres<br>Bruxelles | Entrez une nouvelle ville: |
|                                        | Ajouter                    |
|                                        | <u>S</u> upprimer          |
|                                        |                            |

Figure 21 : Exemple utilisant le contrôle ListBox

#### 3.2.10 ComboBox

Le contrôle *ComboBox* combine les fonctionnalités des contrôles *TextBox* et *ListBox*. La propriété *Text* stocke l'élément à chercher, à sélectionner ou à ajouter et la propriété *Items* stocke la liste des valeurs possibles, comme dans le cas du contrôle *ListBox*. La figure 22 montre un exemple d'utilisation du contrôle *ComboBox*.

| Form1      |                |
|------------|----------------|
| Bruxeles 💌 | Ajouter        |
| Bruxelles  | Supprimer      |
|            | Tout Supprimer |
|            | Quitter        |
|            | Quitter        |

Figure 22 : Exemple utilisant le contrôle ComboBox

#### 3.2.11 La propriété Items

La propriété *Items* se trouve dans plusieurs contrôles (ListBox, ComboBox, ...). Elle peut être remplie lors de la conception dans la fenêtre *Properties* comme monter dans la figure 23<sup>4</sup>. Cette liste peut aussi être mise à jour (ajout, suppression) de manière dynamique durant l'exécution du programme.

<sup>&</sup>lt;sup>4</sup> Pour ajouter une ligne (un élément) dans la liste, il faut cliquer sur les 3 petits points

| Properties           | <del>т</del>                 | ×  | String Collection Editor                            |
|----------------------|------------------------------|----|-----------------------------------------------------|
| Ville System.Windows | .Forms.ListBox               | •  | Enter the strings in the collection (one per line): |
|                      |                              |    | Rome Podia                                          |
| 🗄 Font               | Microsoft Sans Serif; 8,25pt | -  | Namur                                               |
| ForeColor            | WindowText                   |    |                                                     |
| HorizontalExtent     | 0                            |    |                                                     |
| HorizontalScrollbar  | False                        |    |                                                     |
| ImeMode              | NoControl                    |    |                                                     |
| IntegralHeight       | True                         |    |                                                     |
| ItemHeight           | 13                           |    |                                                     |
| Items                | (Collection) .               | .) |                                                     |
|                      | 32; 40                       |    |                                                     |
| Locked               | False                        |    | ×                                                   |
| Modifiers            | Friend                       |    |                                                     |
| MultiColumn          | False                        | -  | OK Cancel Help                                      |
| Itoms                |                              | _  |                                                     |

Figure 23: La propriété Items d'un contrôle ComboBox ou d'un contrôle ListBox.

Quelques propriétés et méthodes pour gérer les ListBox ou ComboBox

#### Syntaxe

| Nom_List_Box.Items.Add(valeur_i)  | : ajoute la valeur valeur_i dans la propriété <i>List</i>    |
|-----------------------------------|--------------------------------------------------------------|
| Nom_List_Box.Items.Remove(valeur_ | i) : enlève l'élément <i>valeur_i</i> de <i>List</i>         |
| Nom_List_Box.Items.RemoveAt(i)    | : enlève l'élément d'indice <i>i</i> de <i>List</i>          |
| Nom_List_Box.Items.Clear          | : enlève tous les éléments de List                           |
| Nom_List_Box.Items.Count          | : donne le nombre d'éléments dans List                       |
| Nom_List_Box.items(i)             | : retourne l'item d'indice <i>i</i> de la <i>L</i> ist       |
|                                   | <i>ListIndex</i> $0 = 1^{er}$ élément, $1 = 2^{er}$ élément, |
| Nom_List_Box.SelectedItem         | : retourne l'élément sélectionné                             |
| Nom_List_Box.Sorted               | : = True, maintient la liste triée par ordre                 |
|                                   | alphabétique croissant                                       |

#### Exemples

| ListBox1.Items.Add ("Paris")                      | 'Ajoute Paris à la liste de ListBox           |
|---------------------------------------------------|-----------------------------------------------|
| List1. Items.Add(text1.text)                      | 'Ajoute Text1.Text à la liste de ListBox      |
| Text1.Text = List1.SelectedItem                   | ' affecte l'élément sélectionné à Text1.Text  |
| <pre>List1.Items.Remove(List1.SelectedItem)</pre> | ' enlève l'élément sélectionné de <i>list</i> |

La procédure événementielle suivante supprime la ville introduite par l'utilisateur.

```
Private Sub Supprimer_Click(ByVal sender As System.Object, ByVal e As
System.EventArgs) Handles Supprimer.Click
Dim Ville As String
Dim i As Short
Ville = InputBox("Enter la ville à supprimer : ")
For i = 0 To (villes.Items.Count - 1)
If villes.Items(i) = Ville Then
villes.Items.RemoveAt(i)
Exit For
End If
Next
```

End Sub

*Pratique.* L'exemple de la figure 24 utilise un *ComboList* pour stocker une liste de villes. L'utilisateur peut manipuler dynamiquement la dite liste. Le code correspondant à ce programme est présenté dans la figure 25.

La fonction Existe(Ville) vérifie si Ville se trouve dans la liste des villes. Une ville ne peut être ajoutée que si elle n'existe pas. Une ville ne peut être supprimée qu'après confirmation de l'utilisateur, c'est-à-dire, celui-ci a appuyé sur OK. La fonction MsgBox, utilisée avec l'option OkCancel, affiche les boutons Ok et Cancel. Elle retourne 1 si on appuie sur OK et 2 si on appuie sur Cancel.

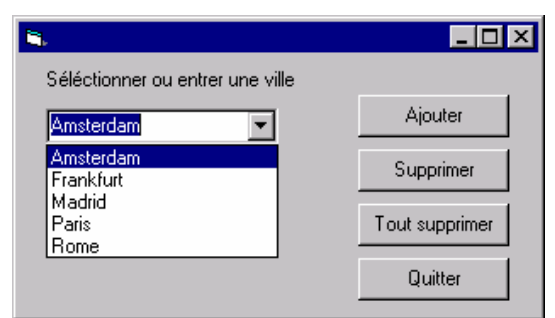

Figure 24: Exemple manipulant la propriété List du contrôle ComboList

```
B Public Class Forml
     Inherits System.Windows.Forms.Form
 Windows Form Designer generated code
      Private Function existe(ByVal ville As String) As Boolean
         Dim var As Boolean
         Dim i As Short
         var = False
         For i = 0 To (villes.Items.Count - 1)
             If villes. Items(i) = ville Then
                  var = True
             End If
         Next
          existe = var
      End Function
      Private Sub Ajouter Click (ByVal sender As System. Object, ByVal e As System. EventArgs) Handles Ajouter. Click
         If Not existe(villes.Text) Then
              villes.Items.Add(villes.Text)
             MsgBox("ajout de " & villes.Text & " réussi")
         Else
             MsgBox(villes.Text & " est déjà dans la liste")
          End If
      End Sub
      Private Sub Quitter_Click (ByVal sender As System. Object, ByVal e As System. EventArgs) Handles Quitter. Click
         End
      End Sub
     Private Sub Supprimer Click (BvVal sender As System. Object, BvVal e As System. EventArgs) Handles Supprimer. Click
         If MsgBox("Etes-vous bien sur de vouloir supprimer " & villes.Text & " ?", MessageBoxButtons.OKCancel) = 1 Then
            villes.Items.Remove(villes.SelectedItem)
         End If
     End Sub
     Private Sub SupprimerTout_Click(ByVal sender As System.Object, ByVal e As System.EventArgs) Handles SupprimerTout.Click
         If MsgBox("Etes-vous bien sur de vouloir tout supprimer ?", MessageBoxButtons.OKCancel) = 1 Then
            villes.Items.Clear()
         End If
     End Sub
 End Class
```

Figure 25 : Code VB relatif à l'exemple de la figure 24

#### 3.2.12 Exercices

a. Programmez le programme qui permet de réaliser la figure 24: Exemple manipulant la propriété *List* du contrôle *ComboList* 

b. Dans le même esprit que l'exercice précédent, créez un programme qui permet de convertir un montant en devise vers une autre divise. Votre application doit avoir l'allure de la figure 26. Utilisez trois contrôles *ListBox* : *DeviseB*, *DeviseC et TauxC*. *DeviseB* et *DeviseC* serviront, respectivement, à sélectionner la devise de base et la devise de conversion. TauxC servira à stocker les taux de change des différentes devises par rapport à une devise de référence (l'Euro). Notez bien que les trois contrôles ne doivent pas être triés, ainsi la devise d'indice i du contrôle *DevideC* correspond au taux i du contrôle *TauxC*.

| 🖳 Form1                   |                           |                                  |                        |
|---------------------------|---------------------------|----------------------------------|------------------------|
| le montant en CHF         |                           |                                  |                        |
| 100                       |                           |                                  |                        |
| vaut 2519,03959035844     | BEF                       |                                  |                        |
| Devise de Base            | Devise de conversion      | Taux de conversion d'un<br>Euro  | Ajouter                |
| Euro<br>BEF<br>USD<br>CHF | Euro<br>BEF<br>USD<br>CHF | 1<br>40,3399<br>1,0450<br>1,6014 | Supprimer<br>Convertir |
|                           |                           |                                  | Quitter                |

Figure 26 : Application à programmer

L'exemple ci-dessous montre comment convertir un montant (*Montant.Text*) d'une devise de base (*DeviseB*) vers une devise de conversion (*DeviseC*) en utilisant le taux de conversion d'une devise de référence (ici l'Euro). Par exemple, si on désire convertir un montant en CHF (*Devise de base*) en BEF (*Devise de conversion*), il faut d'abord trouver le montant équivalent en Euro puis multiplier ce montant par le taux du FB d'un Euro.

100 CHF = ((100 / 1.6014) \* 40.3399) BEF = 2519.04 BEF.

#### Exemple

```
Private Sub Convertir_Click(ByVal sender As System.Object, ByVal e As System.EventArgs) Handles Convertir.Cl:
    Dim MontantConverti, mont As Double
    mont = Double.Parse(montant.Text)
    MontantConverti = (mont / TauxC.Items(DeviseB.SelectedIndex)) * TauxC.Items(DeviseC.SelectedIndex)
    Labell.Text = "le montant en " & DeviseB.SelectedItem
    Label2.Text = "vaut " & MontantConverti & " " & DeviseC.SelectedItem
End Sub
    Figure 27 : Code associé au bouton « convertir »
```

Visual Basic .NET : tutorial

c. Modifiez votre programme pour que les différentes listes soient dynamiques, permettant à l'utilisateur d'ajouter ou de supprimer une devise.

#### 3.2.13 Solution

```
Public Class Form1
Inherits System.Windows.Forms.Form
#Region " Windows Form Designer generated code "
Private Sub Form1 Load (ByVal sender As System.Object, ByVal e As System.EventArgs)
Handles MyBase.Load
        DeviseB.SelectedItem = DeviseB.Items(0)
        DeviseC.SelectedItem = DeviseC.Items(1)
        TauxC.SelectedItem = TauxC.Items(1)
        Label1.Text = "le montant en " & DeviseB.SelectedItem
        Label2.Text = "vaut 40.3399 " & DeviseC.SelectedItem
        montant.Text = 1
End Sub
Private Sub Convertir Click (ByVal sender As System.Object, ByVal e As System.EventArgs)
Handles Convertir.Click
        Dim MontantConverti, mont As Double
        mont = Double.Parse(montant.Text)
       MontantConverti = (mont / TauxC.Items(DeviseB.SelectedIndex)) *
           TauxC.Items(DeviseC.SelectedIndex)
        Label1.Text = "le montant en " & DeviseB.SelectedItem
        Label2.Text = "vaut " & MontantConverti & " " & DeviseC.SelectedItem
End Sub
Private Function existe (ByVal Devise As String) As Boolean
        Dim var As Boolean
        Dim i As Short
        var = False
        For i = 0 To (DeviseB.Items.Count - 1)
            If DeviseB.Items(i) = Devise Then
                var = True
                Exit For
            End If
        Next
        existe = var
End Function
Private Sub Ajouter Click (ByVal sender As System.Object, ByVal e As System.EventArgs)
Handles Ajouter.Click
        Dim NouvelleDevise As String
        Dim NouveauTaux As Short
        NouvelleDevise = InputBox("Entrez la nouvelle devise")
        If NouvelleDevise <> "" And Not existe (NouvelleDevise) Then
            NouveauTaux = InputBox("Entrez le nouveai taux")
            If NouveauTaux > 0 Then
                TauxC.Items.Add (NouveauTaux)
                DeviseC.Items.Add (NouvelleDevise)
                DeviseB.Items.Add(NouvelleDevise)
            End If
        Else
            MsgBox("Entrez une autre devise, celle-ci est déjà répertoriée")
        End If
End Sub
Private Sub Supprimer_Click(ByVal sender As System.Object, ByVal e As System.EventArgs)
Handles Supprimer.Click
        Dim Indice As Integer
        If MsqBox("Etes-vous bien sur de vouloir supprimer " & DeviseB.SelectedItem & "
             ?", MessageBoxButtons.OKCancel) = 1 Then
             Indice = DeviseB.SelectedIndex
             TauxC.Items.RemoveAt(Indice)
             DeviseB.Items.Remove(DeviseB.SelectedItem)
```

```
DeviseC.Items.RemoveAt(Indice)
End If
End Sub
```

#### 3.2.14 L'éditeur de menus

L'éditeur de menus permet de rattacher à un formulaire un menu comme celui utilisé par exemple dans les applications sous Windows. La figure 28 montre le menu de VB.

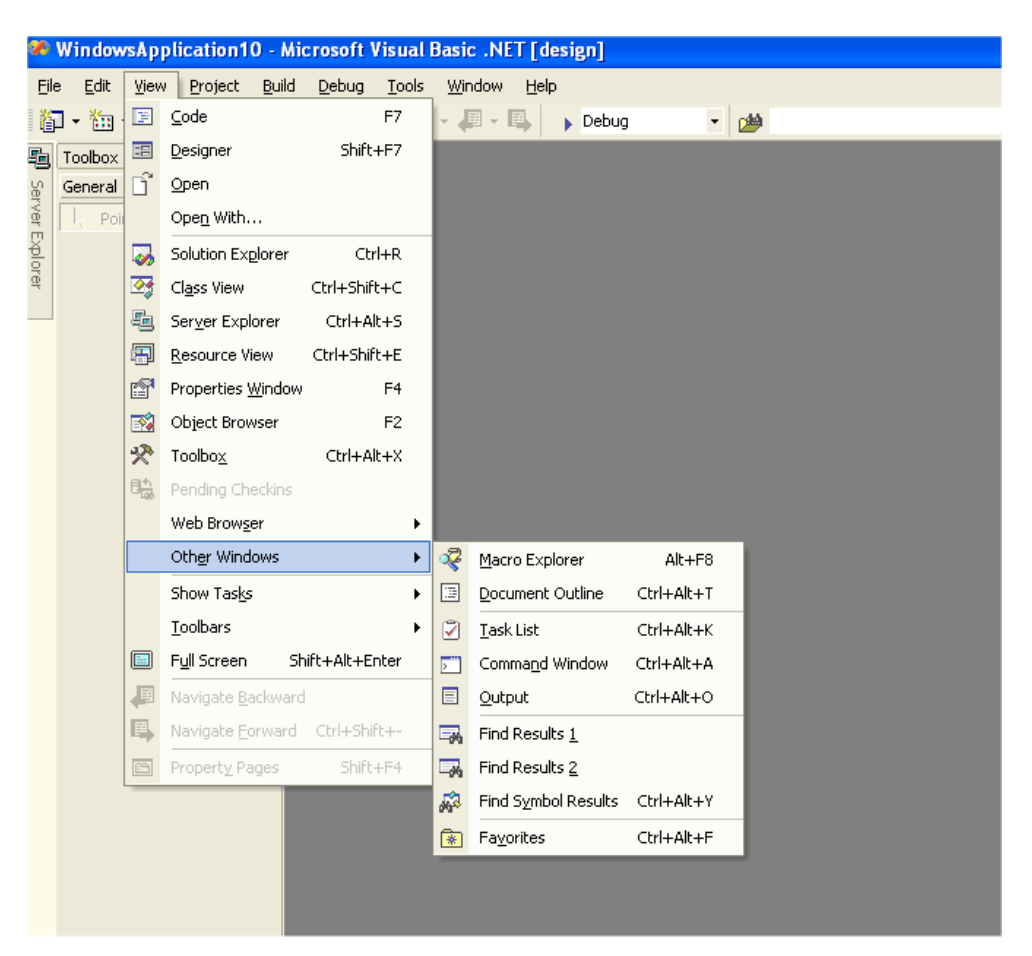

Figure 28: Exemple de menu

Un menu n'est rien d'autre qu'un ensemble de contrôles (commandes) qui sont accessibles par une représentation sous forme de menus. Une commande peut soit ouvrir un sous-menu soit lancer une procédure événementielle (comme celles vues précédemment).

Pour ouvrir l'éditeur de menu, il suffit de cliquer sur le bouton Menu Editor.

#### 4. LES BASES DE DONNEES

#### 4.1 Notion de Table

Une table est *un fichier structuré* contenant des informations sur un ensemble de sujets de même *type*. On peut citer comme exemples de tables: *les clients, les produits, les commandes, les lignes de commandes, les étudiants, les transactions effectuées à des distributeurs automatiques de billets.* 

Une table peut être vue comme un tableau à deux dimensions ou chaque ligne représente les informations relatives à un seul sujet. Cette ligne, appelée aussi enregistrement (record), est composée d'une suite structurée d'informations (*champs*) sur le dit sujet. Par exemple, pour le cas d'une table client, chaque ligne contiendra pour un seul client (*les champs*) les informations suivantes:

#### Nom, Adresse, Téléphone, Fax, Email, Chiffre d'affaires, personne de contact,

On dit qu'un *enregistrement* (une ligne d'une table) est composé d'un ensemble de champs ou d'attributs. Chaque champ peut être d'un type standard de données comme ceux de VB (*Integer, String, Date, ...*). La figure 30 montre un exemple d'une table de produits. Les noms des champs sont donnés à la première ligne.

| ProductName                     | SupplierID | CategoryID | QuantityPerUnit     | UnitPrice | UnitsInStock | UnitsOnOrder | ReorderLeve |
|---------------------------------|------------|------------|---------------------|-----------|--------------|--------------|-------------|
| ilo Mix                         | 24         | 5          | 16 - 2 kg boxes     | 7         | 38           | 0            | 25          |
| Perth Pasties                   | 24         | 6          | 48 pieces           | 32.8      | 0            | 0            | 0           |
| ourtière                        | 25         | 6          | 16 pies             | 7.45      | 21           | 0            | 10          |
| Pâté chinois                    | 25         | 6          | 24 boxes x 2 pies   | 24        | 115          | 0            | 20          |
| inocchi di nonna Alice          | 26         | 5          | 24 - 250 g pkgs.    | 38        | 21           | 10           | 30          |
| tavioli Angelo                  | 26         | 5          | 24 - 250 g pkgs.    | 19.5      | 36           | 0            | 20          |
| scargots de Bourgogne           | 27         | 8          | 24 pieces           | 13.25     | 62           | 0            | 20          |
| taclette Courdavault            | 28         | 4          | 5 kg pkg.           | 55        | 79           | 0            | 0           |
| lamembert Pierrot               | 28         | 4          | 15 - 300 g rounds   | 34        | 19           | 0            | 0           |
| irop d'érable                   | 29         | 2          | 24 - 500 ml bottles | 28.5      | 113          | 0            | 25          |
| arte au sucre                   | 29         | 3          | 48 pies             | 49.3      | 17           | 0            | 0           |
| 'egie-spread                    | 7          | 2          | 15 - 625 g jars     | 43.9      | 24           | 0            | 5           |
| Vimmers gute Semmelknödel       | 12         | 5          | 20 bags x 4 pieces  | 33.25     | 22           | 80           | 30          |
| ouisiana Fiery Hot Pepper Sauce | 2          | 2          | 32 - 8 oz bottles   | 21.05     | 76           | 0            | 0           |
| ouisiana Hot Spiced Okra        | 2          | 2          | 24 - 8 oz jars      | 17        | 4            | 100          | 20          |
| aughing Lumberjack Lager        | 16         | 1          | 24 - 12 oz bottles  | 14        | 52           | 0            | 10          |
| cottish Longbreads              | 8          | 3          | 10 boxes x 8 piece: | 12.5      | 6            | 10           | 15          |
| iudbrandsdalsost                | 15         | 4          | 10 kg pkg.          | 36        | 26           | 0            | 15          |
| )utback Lager                   | 7          | 1          | 24 - 355 ml bottles | 15        | 15           | 10           | 30          |
| løtemysost                      | 15         | 4          | 10 - 500 g pkgs.    | 21.5      | 26           | 0            | 0           |
| 1ozzarella di Giovanni          | 14         | 4          | 24 - 200 g pkgs.    | 34.8      | 14           | 0            | 0           |
| löd Kaviar                      | 17         | 8          | 24 - 150 g jars     | 15        | 101          | 0            | 5           |
| onglife Tofu                    | 4          | 7          | 5 kg pkg.           | 10        | 4            | 20           | 5           |
| hönbräu Klosterbier             | 12         | 1          | 24 - 0.5 l bottles  | 7.75      | 125          | 0            | 25          |
| akkalikööri                     | 23         | 1          | 500 ml              | 18        | 57           | 0            | 20          |
| riginal Frankfurter grüne Soße  | 12         | 2          | 12 boxes            | 13        | 32           | 0            | 15          |

Figure 29 : Exemple d'une table de produits

#### 4.2 Notion de Base de Données

Une base de données est un ensemble de tables conçues de manière cohérente. Une base de données doit contenir l'information nécessaire et suffisante sur les sujets représentés. On peut citer comme exemple de base de données celles conçues pour gérer : *un magasin commercial, le système de prêts de livre d'une bibliothèque, les inscriptions des étudiants d'une université, les réservations d'une compagnie aérienne, le système de production d'une entreprise manufacturière, etc.* 

La figure 30 montre un exemple d'une base de données pour la gestion de livres dans une bibliothèque. Elle est composée de quatre tables, *Authors, Title Author, Titles et Publishers*. Cette figure montre uniquement les structures (les différents champs qui composent les enregistrements) des différentes tables.

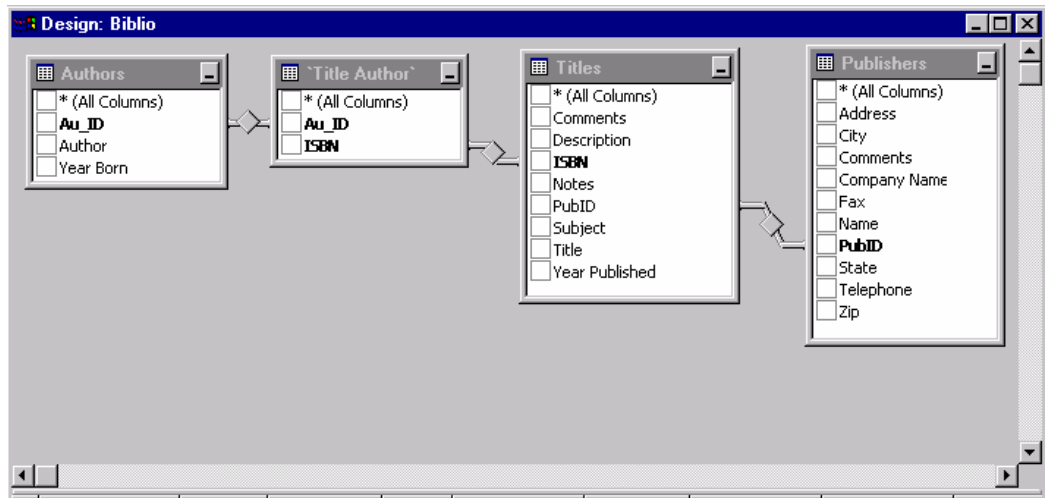

Figure 30: Exemple d'une base de données

Il existe dans le commerce plusieurs systèmes de gestion de base de données (SGBD), tels que *Oracle, Sybase, SQL server, DB2, Informix, Dbase, MS Access, etc.* Dans ce cours, on utilisera *Microsoft Access.* VB .NET permet de travailler avec une base de données de *type MS Access* sans disposer du logiciel *MS Access*<sup>5</sup>. Dans la suite de ce syllabus, on va voir comment *créer* et *interroger* une base de données.

#### 4.3 Création d'une base de données Access

Pour créer une base de données, on utilise l'utilitaire *Microsoft Access*, voir figure 31. Pour lancer *Microsoft Access*, sélectionnez, dans vos programmes, Microsoft Office, Microsoft Access.

Pour créer une base de données, sélectionnez Blank Database. *MDB* est l'extension du fichier contenant une base de données de type *Access*. *Microsoft Access* vous invite à introduire le nom de la base de données à créer. Après confirmation de votre part, il ouvre une fenêtre : Nom *Database : Database*.

<sup>&</sup>lt;sup>5</sup> Notez que VB permet de travailler avec d'autres types de base de données en utilisant des outils plus avancés, mais qui sortent du cadre de ce cours.

Visual Basic .NET : tutorial

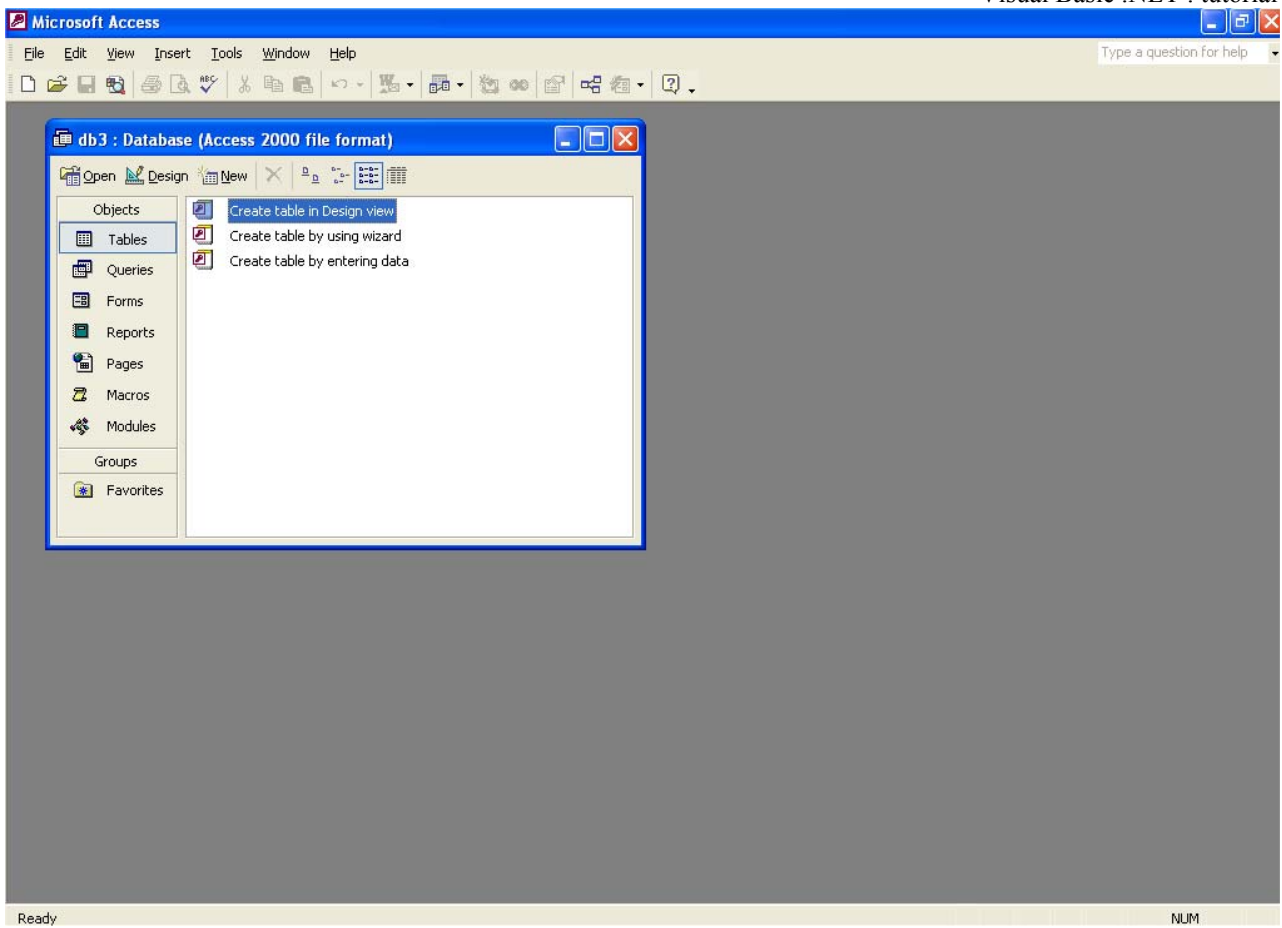

Figure 31 : Microsoft Access

Pour ajouter un table à la base de données cliquez sur *Create Table in Design View. Microsoft Access* ouvre la fenêtre de définition de la structure d'une table, figure 32. Pour ajouter des champs à la table, cliquez dans *Field Name* et insérez le type de donnée contenu dans ce champ (colonne *Data Type*). Si vous voulez indiquer que l'un des champs est la clé primaire, sélectionnez le champ (mettre le curseur sur la bonne ligne) et appuyez sur l'icône avec une clé (dans la barre des outils).

Lorsque tous les champs sont complétés, fermez la fenêtre et n'oubliez pas de donner un nom à votre table.

|                                                                                                    | Visual Basic .NET : tutorial |
|----------------------------------------------------------------------------------------------------|------------------------------|
| Aicrosoft Access                                                                                        |                              |
| Elle Edit View Insert Iools Window Help<br>■ - ■ - ● ● ◇ ◇ ◇ ● ● ◇ · · · · · · · · · · · ·              | Type a question for help 🗣   |
| Table1 : Table       Field Name     Data Type       Description                                         |                              |
|                                                                                                    |                              |
| Field Properties                                                                                        |                              |
| A field name can be up to 64 characters<br>long, including spaces. Press F1 for help on<br>field names. |                              |
|                                                                                                    |                              |

Figure 32 : Fenêtre de définition de la structure d'une table.

Pour ajouter une nouvelle table, il faut recommencer le même processus. Pour modifier la définition de la structure, cliquez sur la nom de la table avec la bouton droit de la souris et sélectionnez, *Design View*.

Lorsque vous aurez créé toutes vos tables, il s'agira d'indiquer les relations existant entre-elles. Pour cela, cliquez sur l'icône (*Relationships*). Sélectionnez d'abord les tables à insérer dans le schéma et reliez-les les unes avec les autres.

Une fois que vous aurez créé toutes les tables et leurs structures, fermez votre base de données, (*File, Close*).

# AMAXES

#### **Requêtes SQL**

Soit le schéma relationnel suivant:

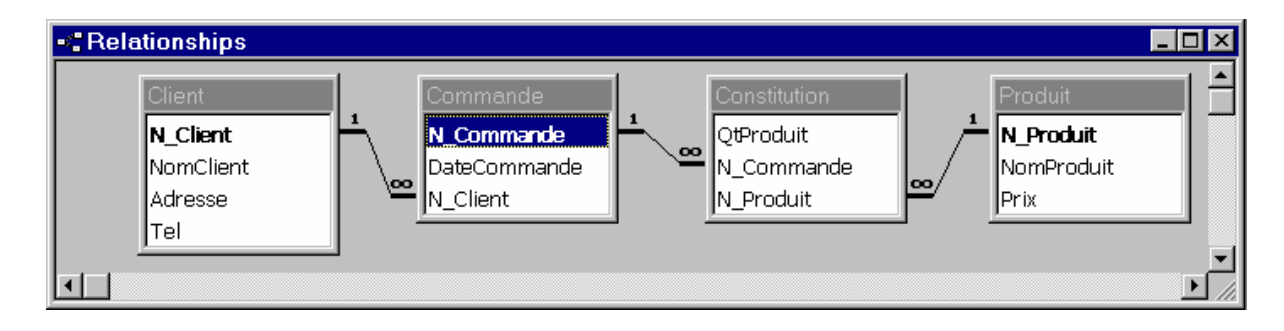

#### **Requête Statique:**

Quels sont les produits (nomProduit, Prix) achetés par le client numéro 3

| SELECT | Produit.NomProduit, Produit.Prix                    |
|--------|-----------------------------------------------------|
| FROM   | Client, Commande, Constitution, Produit             |
| WHERE  | (Client.N_Client = Commande.N_Client) And           |
|        | (Commande.N_Commande = Constitution.N_Commande) And |
|        | (Constitution.N_Produit = Produit.N_Produit) And    |
|        | (Client.NomClient = $\underline{3}$ );              |

→ Ceci est une requête statique, c'est-à-dire que cette requête n'admet pas de paramètre qui changerait la valeur du résultat

#### **Requête Dynamique:**

Quels sont les produits (*nomProduit, Prix*) achetés par le client dont le numéro est donné en paramètre

| SELECT | Produit.NomProduit, Produit.Prix                    |
|--------|-----------------------------------------------------|
| FROM   | Client, Commande, Constitution, Produit             |
| WHERE  | (Client.N_Client = Commande.N_Client) And           |
|        | (Commande.N_Commande = Constitution.N_Commande) And |
|        | (Constitution.N_Produit = Produit.N_Produit) And    |
|        | (Client.NomClient = <u>?</u> );                     |

→ Ceci est une requête dynamique, car le numéro du client est donné en paramètre à la requête (le paramètre est représenté par le symbole '? ' dans la requête SQL)

#### **Exemple de Requête dynamique :**

- Supposons que l'application Visual Basic ci-dessous permette de rechercher les informations d'un client dont le nom est donné en paramètre et qui afficherai le résultat de cette requête à l'écran.

| 🖶 Form1       |          |           |   |          |  |
|---------------|----------|-----------|---|----------|--|
| Nom du client |          |           | _ | chercher |  |
|               | <i>p</i> |           |   |          |  |
|               |          |           |   | Update   |  |
| Adresse       | N_Client | NomClient |   |          |  |
| *             |          |           |   |          |  |
|               |          |           |   |          |  |

- La fenêtre ci-dessous montre comment construire cette requête avec le 'Query Builder' de Visual Basic .Net.

| Client   * (All Columns)   Adresse   N_Client   Tel     Column   Alias   Table   Output   Sort Type   Sort Order   Criteria   N_Client   Client   V   Adresse   Client   V   Adresse   Client   V   SELECT   N_Client, Adresse, NomClient   FROM   Client   WHERE   (NonClient = ?)                                                                                                    | Que            | ery Builder                                           |                     |                                     |                  |           |            |          |   |
|----------------------------------------------------------------------------------------------------|----------------|-------------------------------------------------------|---------------------|-------------------------------------|------------------|-----------|------------|----------|---|
| Column       Alias       Table       Output       Sort Type       Sort Order       Criteria         N_Client       Client       ✓       ✓       ✓       ✓       ✓       ✓       ✓       ✓       ✓       ✓       ✓       ✓       ✓       ✓       ✓       ✓       ✓       ✓       ✓       ✓       ✓       ✓       ✓       ✓       ✓       ✓       ✓       ✓       ✓       ✓       ✓       ✓       ✓       ✓       ✓       ✓       ✓       ✓       ✓       ✓       ✓       ✓       ✓       ✓       ✓       ✓       ✓       ✓       ✓       ✓       ✓       ✓       ✓       ✓       ✓       ✓       ✓       ✓       ✓       ✓       ✓       ✓       ✓       ✓       ✓       ✓       ✓       ✓       ✓       ✓       ✓       ✓       ✓       ✓       ✓       ✓       ✓       ✓       ✓       ✓       ✓       ✓       ✓       ✓       ✓       ✓       ✓       ✓       ✓       ✓       ✓       ✓       ✓       ✓       ✓       ✓       ✓       ✓       ✓       ✓       ✓       ✓       ✓       ✓       ✓       ✓ <th>&lt;</th> <th>Client  * (All Colur  Adresse  N_Client NomClient Tel</th> <th>nns)</th> <th>7</th> <th></th> <th></th> <th></th> <th>&gt;</th> <th></th> | <              | Client  * (All Colur  Adresse  N_Client NomClient Tel | nns)                | 7                                   |                  |           |            | >        |   |
| SELECT N_Client, Adresse, NomClient<br>FROM Client<br>WHERE (NomClient = ?)                                                                                                    | <              | Column<br>N_Client<br>Adresse<br>NomClient            | Alias               | Table<br>Client<br>Client<br>Client | Output<br>V<br>V | Sort Type | Sort Order | Criteria | < |
|                                                                                                    | SE<br>FR<br>Wi | LECT N_Client, Ad<br>OM Client<br>HERE (NomClient =   | resse, NomC<br>- ?) | lient                               |                  |           |            | >        | < |

<u>-</u> Le code Visual Basic permettant de donner le paramètre à la requête SQL et d'afficher le résultat à l'écran.

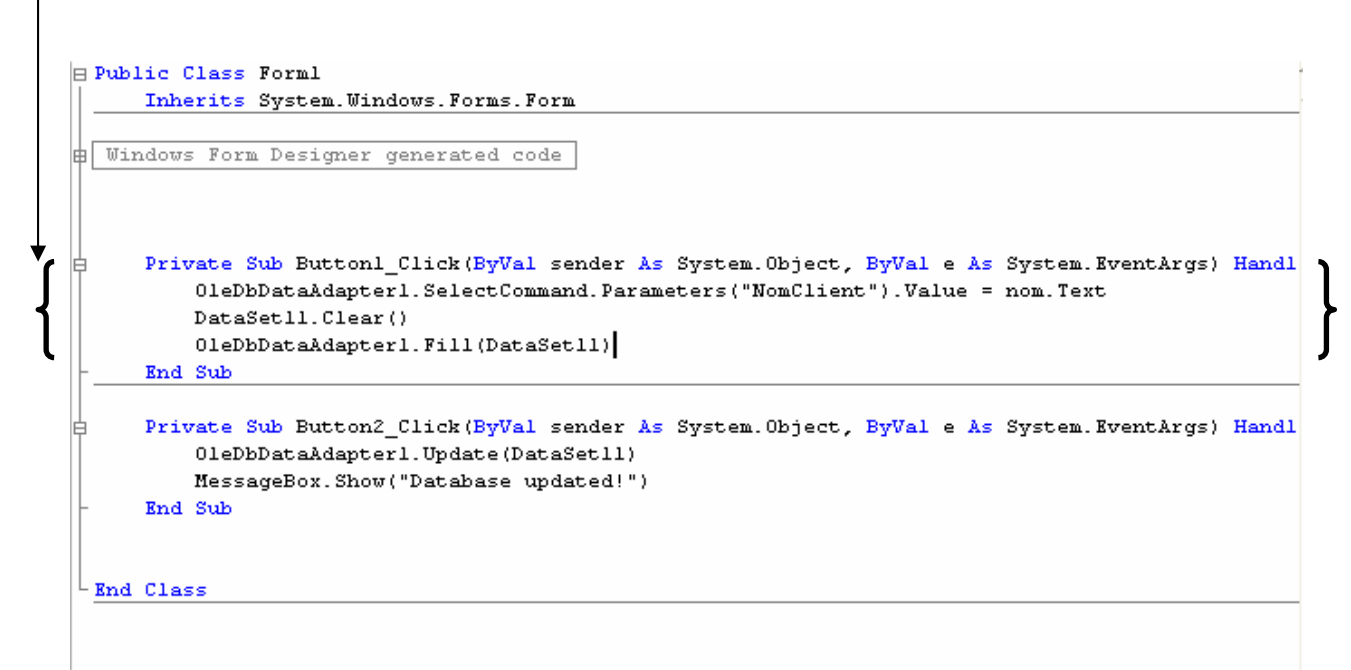

#### **Travailler avec une BD dans VB .NET**

- 1. Accéder aux informations enregistrées grâce à l'objet OleDbDataAdapter
- Cliquer sur l'objet et le faire glisser sur le formulaire
- Suivre les instructions de l'assistant Configuration d'adaptateur de données

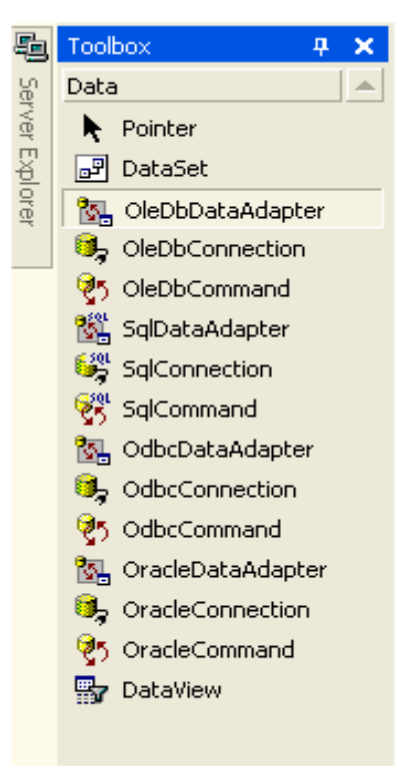

- Une fenêtre de dialogue apparaît suite à cette action
- Cliquer sur le bouton « Next »

| 🔜 Data Adapter Configur | ation Wizard                                                                                                    | × |
|-------------------------|----------------------------------------------------------------------------------------------------|---|
|                         | Welcome to the Data Adapter<br>Configuration Wizard<br>This wizard helps you specify the connection and<br>database commands that the data adapter uses to<br>select records and handle changes to the database.<br>You need to provide connection information and make<br>decisions about how you want the database<br>commands stored and executed. Your ability to<br>complete this wizard may depend on the permissions<br>you have in the database.<br>Click Next to continue. |   |
|                         | Cancel < Back Next > Einish                                                                                                    |   |

| 📰 Data Adapter Configuration Wizard 🛛 🛛 🔀                                                                                           | - Créer une nouvelle connexion (si la    |
|----------------------------------------------------------------------------------------------------|------------------------------------------|
| Choose Your Data Connection<br>The data adapter will execute queries using this connection to load                                  | connexion n'existe pas encore) à Appuyer |
|                                                                                                    | sur le bouton                            |
| Choose from the list of data connections currently in Server Explorer or add a new<br>connection if the one you want is not listed. |                                          |
| Which data connection should the data adapter use?                                                                                  |                                          |
| New <u>C</u> onnection                                                                                                    |                                          |
|                                                                                                    |                                          |
|                                                                                                    |                                          |
|                                                                                                    |                                          |
|                                                                                                    |                                          |
|                                                                                                    |                                          |
|                                                                                                    |                                          |
| Cancel < Back Next > Einish                                                                                                    |                                          |

- Cliquer sur l'onglet 'Provider'
- Cliquer sur Microsoft Jet 4.0 OLE DB
   Provider, le fournisseur de BD Microsoft
   Access

| ங Data Link Properties                                                                                                    | ×                                                                                                    |
|----------------------------------------------------------------------------------------------------|----------------------------------------------------------------------------------------------------|
| Provider       Connection       Advanced       All         Select the data you want to connect to:       Image: Connection       OLE DB Provider(s)         MediaCatalogDB 0LE DB Provider       MediaCatalogMergedDB 0LE DB Provider         MediaCatalogWergedDB 0LE DB Provider       MediaCatalogWergedDB 0LE DB Provider         Microsoft ISAM 1.1 0LE DB Provider       Microsoft ISAM 1.1 0LE DB Provider         Microsoft 0LE DB Provider For Data Mining Services       Microsoft 0LE DB Provider for Indexing Service         Microsoft 0LE DB Provider for OBC Drivers       Microsoft 0LE DB Provider for OBC Drivers         Microsoft 0LE DB Provider for OLAP Services 8.0       Microsoft 0LE DB Provider for Oracle         Microsoft 0LE DB Provider for Outlook Search       Microsoft 0LE DB Provider for SQL Server         Microsoft 0LE DB Provider for SQL Server       Microsoft 0LE DB Simple Provider         Microsoft 0LE DB Provider for Microsoft Directory Services       VSEE Versioning Enlistment Manager Proxy Data Source |                                                                                                    |
| ,<br><u>N</u> ext >><br>OK Cancel Help                                                                                                    | ]                                                                                                    |
|                                                                                                    | Data Link Properties           Provider         Connection         Advanced         All           Select the data you want to connect to: |

| 😼 Data Link Properties 🛛 🗙                        | -  | Cliquer sur l'onglet 'Connection'  |
|---------------------------------------------------|----|------------------------------------|
| Provider Connection Advanced All                  | -  | Sélectionner la Base de données    |
| Specify the following to connect to Access data:  | /- | Tester la connexion                |
| 1. Select or enter a <u>d</u> atabase name:       | /_ | Cliquer ensuite sur le bouton 'Ok' |
| C:\Documents and Settings\Administrator\My Docume | /  |                                    |
| 2. Enter information to log on to the database:   | /  |                                    |
| User name: Admin                                  |    |                                    |
| Eassword:                                         |    |                                    |
| ✓ Blank password                                  |    |                                    |
| Microsoft Data Link                               |    |                                    |
|                                                   |    |                                    |
| OK Cancel Help                                    |    |                                    |
|                                                   |    |                                    |

| 🔡 Data Adapter Configuration Wizard 🛛 🛛 🔀                                                                                                    | - Le type de requête sélectionné est                                                                                                    |
|----------------------------------------------------------------------------------------------------|----------------------------------------------------------------------------------------------------|
| Choose a Query Type<br>The data adapter uses SQL statements or stored procedures.                                                                                                    | 'Instructions SQL'. Cela spécifie la                                                                                                    |
|                                                                                                    | manière dont l'objet OleDbDataAdapter                                                                                                    |
| How should the data adapter access the database?                                                                                                    | s'adresse à la BD                                                                                                    |
| Use <u>5QL</u> statements     Specify a Select statement to load data, and the wizard will generate the Insert, Update, and Delete statements to save data changes.                                                                                                    | - Appuyez sur le bouton 'Next'                                                                                                    |
| <ul> <li>C <u>create new stored procedures</u></li> <li>Specify a Select statement, and the wizard will generate new stored procedures to select, insert, update, and delete records.</li> <li>C <u>Use existing stored procedures</u></li> <li>Choose an existing stored procedure for each operation (select, insert, update and delete).</li> </ul>                                                                                                    |                                                                                                    |
| Cancel       < Back       Mext >       Enish         Cancel       < Back       Mext >       Enish         Cancel       < Back       Mext >       Enish         Cancel       < Back       Mext >       Enish         Cancel       < Back       Mext >       Enish         Cancel       < Back       Mext >       Enish         Cancel       < Back       Mext >       Enish         Cancel       < Back       Mext >       Enish         Cancel       < Back       Mext >       Enish         Cancel       < Back       Mext >       Enish         Cancel       < Back       Mext >       Enish         Cancel       < Back       Mext >       Enish         Cancel       < Generate the SQL statements           Type in your SOL Select statement or use the Ouery Builder to graphically design the guery. | - Ecrire les requêtes SQL. Vous pouvez<br>soit les écrire vous-mêmes, soit laisser le<br>Générateur de requêtes les créer à votre<br>place à Bouton « Ouery Builder » |
| What data should the data adapter load into the dataset?                                                                                                    | place a Bouton « Query Builder ».                                                                                                    |
| Advanced Options Query Builder Cancel                                                                                                    |                                                                                                    |
|                                                                                                    |                                                                                                    |

| Query Builder                      |                                                               |          |
|------------------------------------|---------------------------------------------------------------|----------|
|                                    | Add Table                                                     |          |
| Column<br>Column<br>SELECT<br>FROM | Tables Views<br>Client<br>Commande<br>Constitution<br>Produit | Criteria |
|                                    | Add Close Help                                                | <u> </u> |
|                                    | OK                                                            | Cancel   |

Le query Builder :

- Sélectionnez les tables sur lesquelles vous voulez travailler - Ensuite construisez votre requête graphiquement.

 Exemple : Nous avons spécifié la requête suivante : Quel est le prix et numéro du produit 'TV'

 Cela se traduit, en Langage SQL, par:
 SELECT Produit.Prix, Produit.N\_Produit

 EROM
 Produit.

FROM Produit WHERE Produit.NomProduit = "TV"

| Query Builder                                     |                                     |        |           |            |          |    |    |          |
|---------------------------------------------------|-------------------------------------|--------|-----------|------------|----------|----|----|----------|
| Pro<br>(All C<br>NomPro<br>Prix                   | duit<br>Columns)<br>duit<br>oduit ¶ | 7      |           |            |          |    |    |          |
|                                                   | 1                                   |        |           | - I        |          |    |    | >        |
| Column                                            | Table                               | Output | Sort Type | Sort Order | Criteria | Or | Or | <u>^</u> |
| Prix                                              | Produit                             |        |           |            |          |    |    |          |
| N_Produit                                         | Produit                             | ~      |           |            | - 'TU'   |    |    |          |
| NomProduic                                        | Produic                             | L)     |           |            | = 1V     |    |    | ~        |
| <                                                 |                                     |        |           |            |          |    |    | >        |
| SELECT Prix, N_F<br>FROM Produit<br>WHERE (NomPro | Produit<br>duit = 'TV')             |        |           |            |          |    |    |          |
|                                                   |                                     |        |           |            |          |    |    | ^        |
|                                                   |                                     |        |           |            |          |    |    |          |
|                                                   |                                     |        |           |            |          |    |    |          |
|                                                   |                                     |        |           |            |          |    |    | ~        |
|                                                   |                                     |        |           |            |          |    |    | >        |
|                                                   |                                     |        |           |            |          |    | ок | Cancel   |

- Après cela quittez le 'Query Builder' en cliquant sur le bouton 'OK'
- Ensuite quittez la fenêtre de configuration du 'Data Adapter'

2. Créer un *groupe de données* ou *DataSet* (représente les données auxquelles on souhaite accéder).

| Pr | operties                             | д                             | ×  |
|----|--------------------------------------|-------------------------------|----|
| ο  | leDbDataAdapt                        | er1 System.Data.              | -  |
| •  | . 🛃 🗉 🖻                              |                               |    |
| ŧ  | (DynamicPropert                      |                               | •  |
|    | (Name)                               | OleDbDataAdapt                |    |
|    | AcceptChangesD                       | True                          |    |
|    | ContinueUpdate(                      | False                         |    |
| Ŧ  | DeleteCommand                        | OleDbDeleteCom                |    |
| Ŧ  | InsertCommand                        | OleDbInsertCom                |    |
|    | MissingMappingA                      | Passthrough                   |    |
|    | MissingSchemaAc                      | Add                           |    |
|    | Modifiers                            | Friend                        |    |
| Ŧ  | SelectCommand                        | OleDbSelectCom                |    |
|    | TableMappings                        | (Collection)                  | Ι. |
| Ŧ  | UpdateCommanc                        | OleDbUpdateCon                | •  |
|    | onfigure Data Ada<br>ataset, Preview | pter, <u>Generate</u><br>Data |    |

- Cliquez Sur le lien 'generate' pour faire apparaître une fenêtre de dialogue

| Generate Data                         | set                                              | × |
|---------------------------------------|--------------------------------------------------|---|
| Generate a data<br>Choose a datase    | eset that includes the specified tables.         |   |
| C Existing                            |                                                  | - |
|                                       | DataSet1                                         |   |
| Choose which ta                       | ble(s) to add to the dataset:<br>DbDataAdapter1) |   |
| . <mark>▼</mark> <u>A</u> dd this dat | aset to the designer.                            |   |
|                                       | OK Cancel Hel                                    | p |

- Validez en appuyant sur le bouton 'Ok'

3. Faire appel à la méthode *Fill* de l'objet OleDbDataAdapter pour peupler l'objet *DataSet* avec les données adéquates

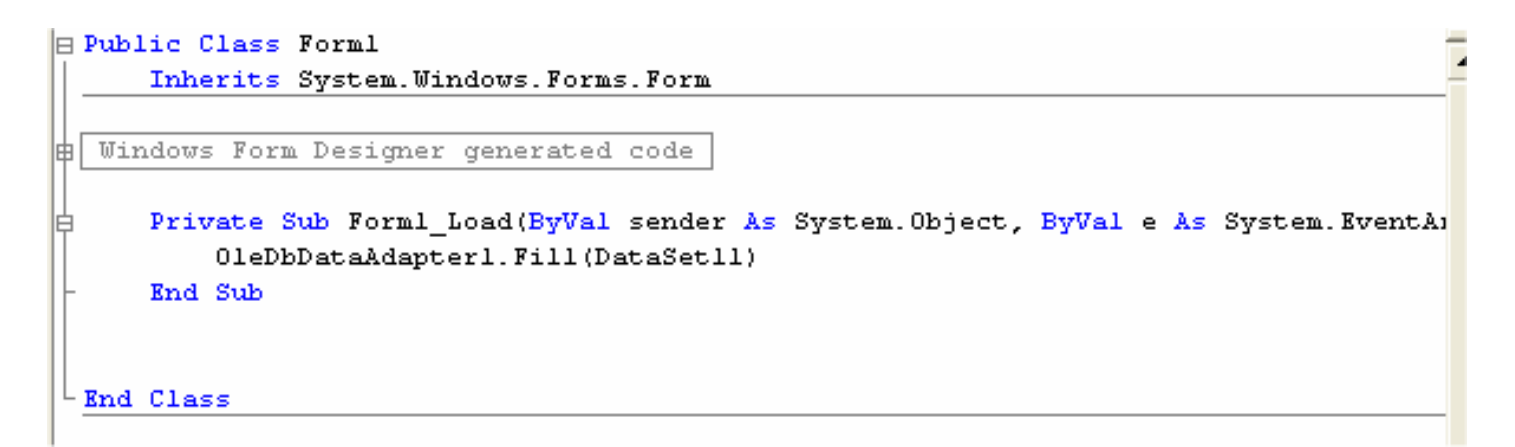

4. Ajouter un contrôle DataGrid au Formulaire

| WindowsApplication9 - A<br>File Edit View Desired D | Microsoft Visual Basic .NET [design] - Form1.vb [Design] |                                           |                         | - 0                       |
|-----------------------------------------------------|----------------------------------------------------------|-------------------------------------------|-------------------------|---------------------------|
| File Edit View Project Bu                           |                                                          |                                           |                         |                           |
|                                                     |                                                          | •   🏑 🕮 E                                 | ⊴ ×: <u>∽</u> 3         |                           |
| 후 [] 후 뤽   ㅠ 애 교                                    | :   큐 # II 표   mo ## ## #   움 붉 랆 #   페 @                | 원 🐴 📬 🗸                                   |                         |                           |
| J Toolbox 🛛 🕂 🗙                                     | Start Page Form1.vb [Design]* Form1.vb*                  | $\triangleleft \triangleright \mathbf{x}$ | Solution Explorer - Win | dowsApplication9 4        |
| Data                                                |                                                          |                                           |                         | <b>B</b>                  |
| Components                                          | 🖷 Form1                                                  |                                           | Solution 'Windows       | Application9' (1 project) |
| Windows Forms                                       |                                                          |                                           | 🖃 📳 WindowsAp           | plication9                |
| Pointer                                             |                                                          |                                           | 🛨 🤤 Reference           | es                        |
| A Label                                             |                                                          |                                           | Assembly                | Info.vb                   |
| 🖌 LinkLabel                                         | Prix N_Produit                                           | :::::::::::::::::::::::::::::::::::::::   | B DataSet1              | .xsd                      |
| abl TextBox                                         |                                                          |                                           | B DataSet3              | .xsd                      |
| 🛓 MainMenu                                          |                                                          |                                           |                         | .xsd                      |
| RadioButton                                         |                                                          |                                           | 🚽 👪 DataSet5            | .xsd                      |
| CheckBox                                            |                                                          |                                           | E Envent ub             |                           |
| abl Button                                          |                                                          |                                           | Properties              |                           |
|                                                     | · · · · · · · · · · · · · · · · · · ·                    | ······                                    | DataGrid1 System.       | Windows.Forms.DataGrid    |
|                                                     |                                                          |                                           |                         |                           |
|                                                     |                                                          | :::::::::::::::::::::::::::::::::::::::   | CausasValidation        | True                      |
|                                                     |                                                          |                                           | ColumpHeadersVisit      | le True                   |
|                                                     |                                                          |                                           | ContextMenu             | (none)                    |
| 트립 ListBox                                          |                                                          |                                           | DataMember              | ()                        |
| CheckedListBox                                      |                                                          |                                           | DataSource              | ataSet11.Produit          |
| ComboBox                                            |                                                          |                                           | Dock                    | DataSet11.Produit         |
| 222 ListView                                        |                                                          | : : : : : : : : : : : : : : : : : : : :   | Enabled                 | DataSet11                 |
| हिं TreeView                                        |                                                          |                                           | FlatMode                | (none)                    |
| TabControl                                          |                                                          |                                           | H Font                  | Microsort Sans Serir; 8   |
| 🛗 DateTimePicker                                    |                                                          |                                           | ForeColor               | WindowText                |
| MonthCalendar                                       |                                                          |                                           | GridLineColor           | Solid                     |
|                                                     |                                                          |                                           | HeaderBackColor         | Control                   |
| 🚆 VScrollBar                                        |                                                          |                                           | HeaderFont              | Microsoft Sans Serif; 8   |
| 🖄 Timer                                             |                                                          |                                           | HeaderForeColor         | ControlText               |
| + + Splitter                                        |                                                          |                                           | ImeMode                 | NoControl                 |
|                                                     | 🐘 OleDbDataAdapter1 🛛 🔍 OleDbConnection1 🛛 🥋             | DataSet11                                 | LinkColor               | HotTrack                  |
| Clipboard Ring                                      |                                                          |                                           | Auto Format             | 1                         |
|                                                     |                                                          |                                           | AUCO FUTINAL            |                           |

#### Passage d'un diagramme de classe à un schéma relationnel

#### **Définition :**

- *Clé primaire:* champs ou ensemble de champs qui identifie, de manière unique, chaque enregistrement stocké dans la table.
- *Clé étrangère:* champs ou ensemble de champs qui correspond à une clé primaire dans une autre table

#### Règle 1: présence de la cardinalité (?..1) d'un côté de l'association

| Livre      |                      |                | []                   |
|------------|----------------------|----------------|----------------------|
| Code-Livre |                      |                | Exemplaire           |
| Auteur     | est un exemplaire du | a l'exemplaire | <u>N°-Exemplaire</u> |
| Titre      | 11                   | 0n             | Localisation         |
| Edition    |                      |                |                      |
|            |                      |                |                      |

- Chaque classe se transforme en une table
- Chaque attribut de classe se transforme en un champ de table
- L'identifiant de la classe qui est associée à la cardinalité (?..1) (ex: Livre) devient le clé étrangère de l'autre classe (ex: Exemplaire)

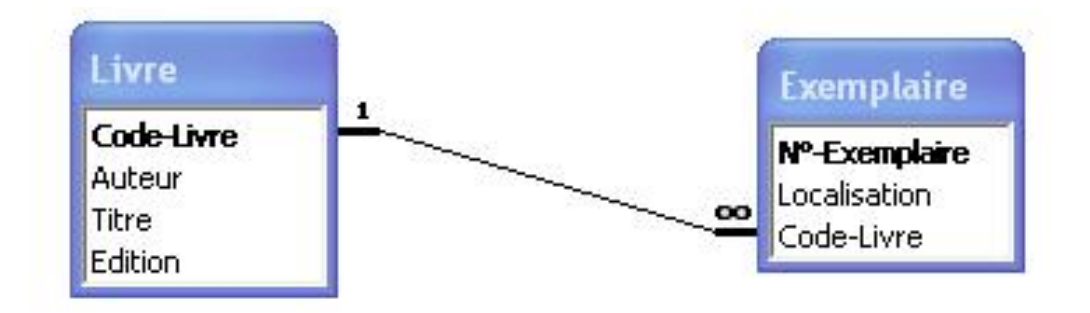

#### Contrainte d'intégrité référentielle:

CléEtrangère ⊆ CléPrimaire Ex: Exemplaire.Code-Livre ⊆ Livre.Code-Livre

#### <u>Règle 2:</u> présence de (?..N) des deux côtés de l'association

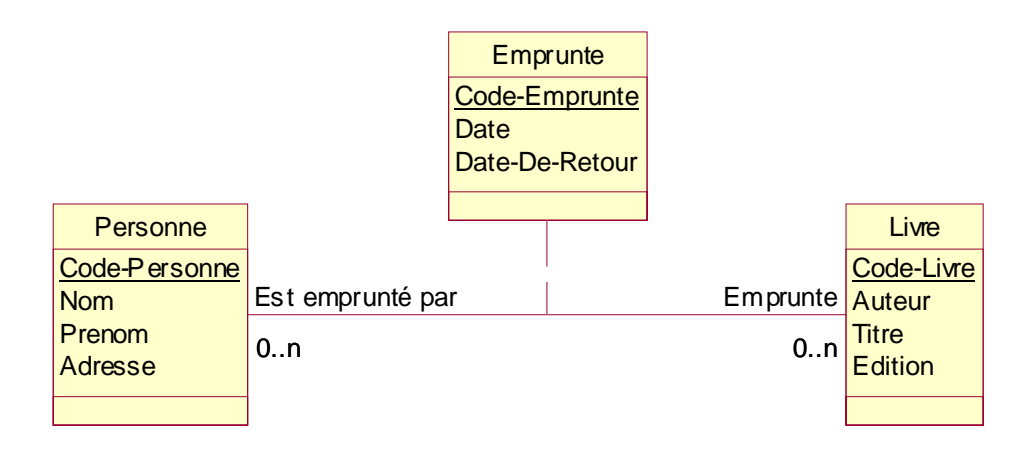

- Chaque classe se transforme en une table
- Chaque attribut de classe se transforme en un champ de table
- L'association se transforme en une table. Cette table a comme champs l'identifiant de chacune des deux classes, plus d'éventuels autres attributs.

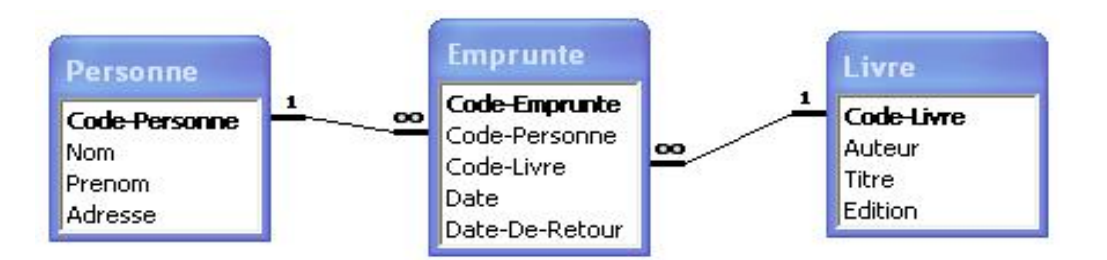

 $Emprunte.Code-Personne \subseteq Personne.Code-Personne \\ Emprunte.Code-Livre \subseteq Livre.Code-Livre$ 

#### Règle 3: présence d'une généralisation

#### Méthode 1:

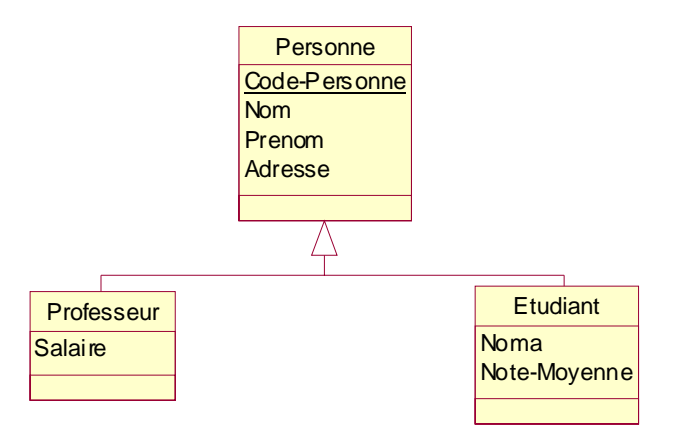

- Créer une table avec tous les attributs des classes
- Ajouter un attribut pour distinguer les types des objets

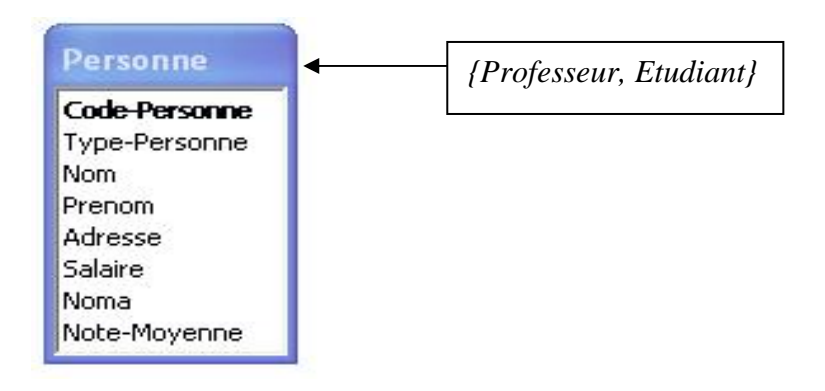

Méthode 2:

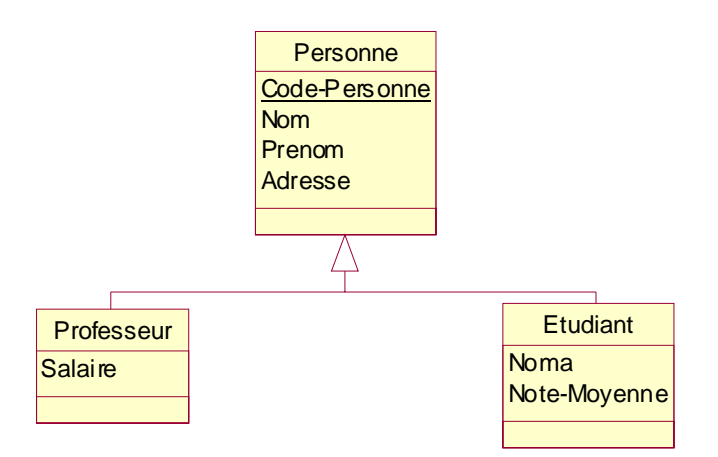

 Créer une table pour chaque sous type, chaque table se compose des attributs génériques et d'attributs spécifiques

| Etudiant     | Professeur      |  |
|--------------|-----------------|--|
| Noma         | Code-Professeur |  |
| Nom          | Nom             |  |
| Prenom       | Prenom          |  |
| Adresse      | Adresse         |  |
| Note-Movenne | Salaire         |  |

<u>Règle 4:</u> présence d'une agrégation

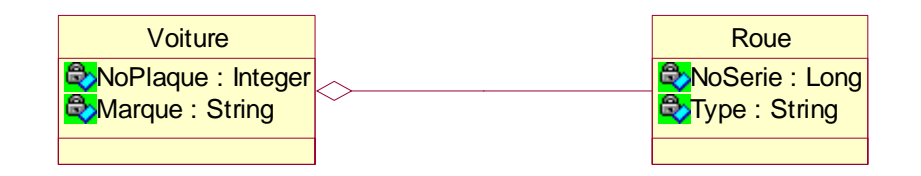

 Créer une table pour les classes 'Voiture' et 'Roue', et lier les deux tables par une association 1 à N

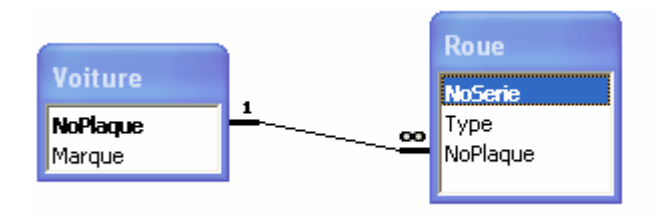